# **IP Addresses and Subnetting**

This appendix introduces IP addresses and subnet masks.

IP addresses identify individual devices on a network. Every networking device (including computers, servers, routers, printers, etc.) needs an IP address to communicate across the network. These networking devices are also known as hosts.

Subnet masks determine the maximum number of possible hosts on a network. You can also use subnet masks to divide one network into multiple sub-networks.

#### Introduction to IP Addresses

One part of the IP address is the network number, and the other part is the host ID. In the same way that houses on a street share a common street name, the hosts on a network share a common network number. Similarly, as each house has its own house number, each host on the network has its own unique identifying number - the host ID. Routers use the network number to send packets to the correct network, while the host ID determines to which host on the network the packets are delivered.

#### Structure

An IP address is made up of four parts, written in dotted decimal notation (for example, 192.168.1.1). Each of these four parts is known as an octet. An octet is an eight-digit binary number (for example 11000000, which is 192 in decimal notation).

Therefore, each octet has a possible range of 00000000 to 11111111 in binary, or 0 to 255 in decimal.

The following figure shows an example IP address in which the first three octets (192.168.1) are the network number, and the fourth octet (16) is the host ID.

Figure 130 Network Number and Host ID

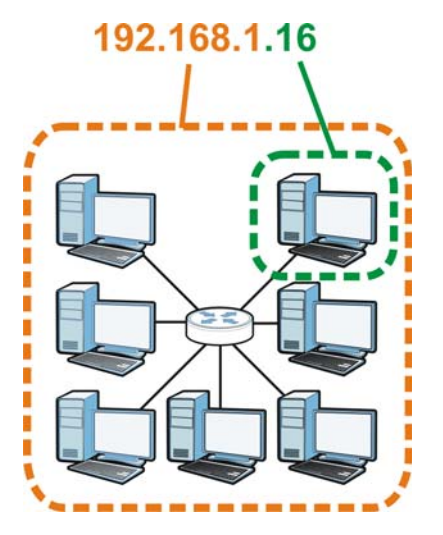

How much of the IP address is the network number and how much is the host ID varies according to the subnet mask.

## Subnet Masks

A subnet mask is used to determine which bits are part of the network number, and which bits are part of the host ID (using a logical AND operation). The term "subnet" is short for "sub-network".

A subnet mask has 32 bits. If a bit in the subnet mask is a "1" then the corresponding bit in the IP address is part of the network number. If a bit in the subnet mask is "0" then the corresponding bit in the IP address is part of the host ID.

The following example shows a subnet mask identifying the network number (in bold text) and host ID of an IP address (192.168.1.2 in decimal).

|                      | 1ST OCTET: | 2ND<br>OCTET: | 3RD<br>OCTET: | 4TH OCTET |
|----------------------|------------|---------------|---------------|-----------|
|                      | (192)      | (168)         | (1)           | (2)       |
| IP Address (Binary)  | 11000000   | 10101000      | 0000001       | 0000010   |
| Subnet Mask (Binary) | 11111111   | 11111111      | 11111111      | 0000000   |
| Network Number       | 11000000   | 10101000      | 0000001       |           |
| Host ID              |            |               |               | 0000010   |

 Table 81
 IP Address Network Number and Host ID Example

By convention, subnet masks always consist of a continuous sequence of ones beginning from the leftmost bit of the mask, followed by a continuous sequence of zeros, for a total number of 32 bits.

Subnet masks can be referred to by the size of the network number part (the bits with a "1" value). For example, an "8-bit mask" means that the first 8 bits of the mask are ones and the remaining 24 bits are zeroes.

Subnet masks are expressed in dotted decimal notation just like IP addresses. The following examples show the binary and decimal notation for 8-bit, 16-bit, 24-bit and 29-bit subnet masks.

|             | BINARY       |              |              |           |                 |
|-------------|--------------|--------------|--------------|-----------|-----------------|
|             | 1ST<br>OCTET | 2ND<br>OCTET | 3RD<br>OCTET | 4TH OCTET | DECIMAL         |
| 8-bit mask  | 11111111     | 0000000      | 0000000      | 0000000   | 255.0.0.0       |
| 16-bit mask | 11111111     | 11111111     | 0000000      | 0000000   | 255.255.0.0     |
| 24-bit mask | 11111111     | 11111111     | 11111111     | 00000000  | 255.255.255.0   |
| 29-bit mask | 11111111     | 11111111     | 11111111     | 11111000  | 255.255.255.248 |

Table 82 Subnet Masks

#### **Network Size**

The size of the network number determines the maximum number of possible hosts you can have on your network. The larger the number of network number bits, the smaller the number of remaining host ID bits.

An IP address with host IDs of all zeros is the IP address of the network (192.168.1.0 with a 24-bit subnet mask, for example). An IP address with host IDs of all ones is the broadcast address for that network (192.168.1.255 with a 24-bit subnet mask, for example).

As these two IP addresses cannot be used for individual hosts, calculate the maximum number of possible hosts in a network as follows:

| SUBNET  | MASK            | HOST ID SIZE |                     | MAXIMUM NUMBER OF<br>HOSTS |
|---------|-----------------|--------------|---------------------|----------------------------|
| 8 bits  | 255.0.0.0       | 24 bits      | 2 <sup>24</sup> – 2 | 16777214                   |
| 16 bits | 255.255.0.0     | 16 bits      | 2 <sup>16</sup> – 2 | 65534                      |
| 24 bits | 255.255.255.0   | 8 bits       | 2 <sup>8</sup> – 2  | 254                        |
| 29 bits | 255.255.255.248 | 3 bits       | 2 <sup>3</sup> – 2  | 6                          |

 Table 83
 Maximum Host Numbers

#### Notation

Since the mask is always a continuous number of ones beginning from the left, followed by a continuous number of zeros for the remainder of the 32 bit mask, you can simply specify the number of ones instead of writing the value of each octet. This is usually specified by writing a "/" followed by the number of bits in the mask after the address.

For example, 192.1.1.0 /25 is equivalent to saying 192.1.1.0 with subnet mask 255.255.255.128.

The following table shows some possible subnet masks using both notations.

| SUBNET MASK     | ALTERNATIVE<br>NOTATION | LAST OCTET<br>(BINARY) | LAST OCTET<br>(DECIMAL) |
|-----------------|-------------------------|------------------------|-------------------------|
| 255.255.255.0   | /24                     | 0000 0000              | 0                       |
| 255.255.255.128 | /25                     | 1000 0000              | 128                     |
| 255.255.255.192 | /26                     | 1100 0000              | 192                     |

 Table 84
 Alternative Subnet Mask Notation

| SUBNET MASK     | ALTERNATIVE<br>NOTATION | LAST OCTET<br>(BINARY) | LAST OCTET<br>(DECIMAL) |
|-----------------|-------------------------|------------------------|-------------------------|
| 255.255.255.224 | /27                     | 1110 0000              | 224                     |
| 255.255.255.240 | /28                     | 1111 0000              | 240                     |
| 255.255.255.248 | /29                     | 1111 1000              | 248                     |
| 255.255.255.252 | /30                     | 1111 1100              | 252                     |

 Table 84
 Alternative Subnet Mask Notation (continued)

## Subnetting

You can use subnetting to divide one network into multiple sub-networks. In the following example a network administrator creates two sub-networks to isolate a group of servers from the rest of the company network for security reasons.

In this example, the company network address is 192.168.1.0. The first three octets of the address (192.168.1) are the network number, and the remaining octet is the host ID, allowing a maximum of  $2^8$  – 2 or 254 possible hosts.

The following figure shows the company network before subnetting.

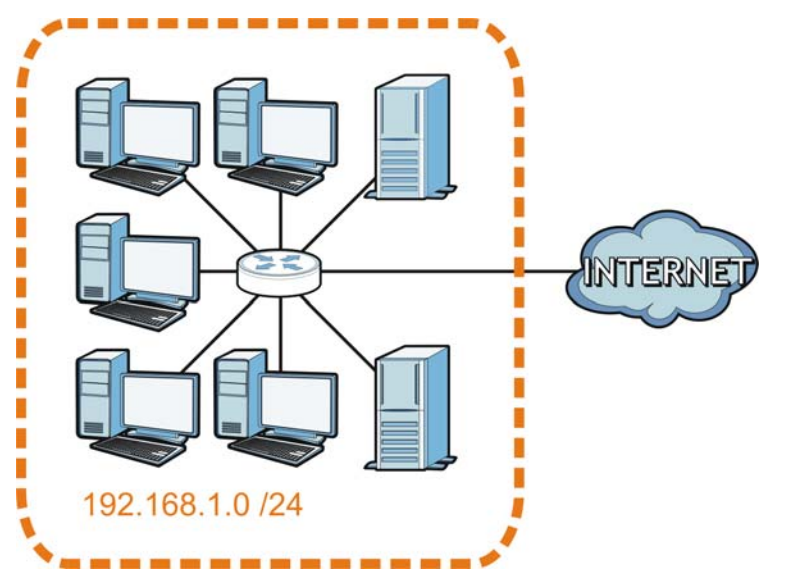

Figure 131 Subnetting Example: Before Subnetting

You can "borrow" one of the host ID bits to divide the network 192.168.1.0 into two separate subnetworks. The subnet mask is now 25 bits (255.255.255.128 or /25).

The "borrowed" host ID bit can have a value of either 0 or 1, allowing two subnets; 192.168.1.0 /25 and 192.168.1.128 /25.

The following figure shows the company network after subnetting. There are now two subnetworks,  ${\bf A}$  and  ${\bf B}.$ 

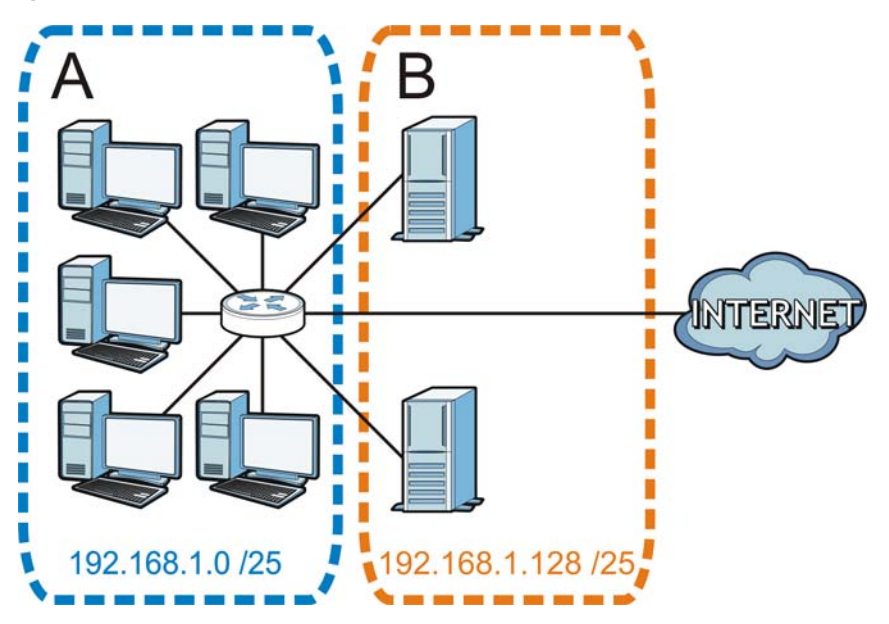

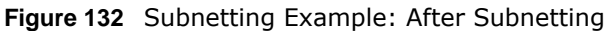

In a 25-bit subnet the host ID has 7 bits, so each sub-network has a maximum of  $2^7 - 2$  or 126 possible hosts (a host ID of all zeroes is the subnet's address itself, all ones is the subnet's broadcast address).

192.168.1.0 with mask 255.255.255.128 is subnet **A** itself, and 192.168.1.127 with mask 255.255.255.128 is its broadcast address. Therefore, the lowest IP address that can be assigned to an actual host for subnet **A** is 192.168.1.1 and the highest is 192.168.1.126.

Similarly, the host ID range for subnet **B** is 192.168.1.129 to 192.168.1.254.

## Example: Four Subnets

Each subnet contains 6 host ID bits, giving  $2^6$  - 2 or 62 hosts for each subnet (a host ID of all zeroes is the subnet itself, all ones is the subnet's broadcast address).

| IP/SUBNET MASK                     | NETWORK NUMBER                | LAST OCTET BIT<br>VALUE |
|------------------------------------|-------------------------------|-------------------------|
| IP Address (Decimal)               | 192.168.1.                    | 0                       |
| IP Address (Binary)                | 11000000.10101000.00000001.   | <b>00</b> 00000         |
| Subnet Mask (Binary)               | 11111111.11111111.11111111.   | 11000000                |
| Subnet Address:<br>192.168.1.0     | Lowest Host ID: 192.168.1.1   |                         |
| Broadcast Address:<br>192.168.1.63 | Highest Host ID: 192.168.1.62 |                         |

Table 85 Subnet 1

| Table | 86 | Subnet  | 2 |
|-------|----|---------|---|
| Table | 00 | Jublict | ~ |

| IP/SUBNET MASK                      | NETWORK NUMBER                 | LAST OCTET BIT<br>VALUE |
|-------------------------------------|--------------------------------|-------------------------|
| IP Address                          | 192.168.1.                     | 64                      |
| IP Address (Binary)                 | 11000000.10101000.00000001.    | <b>01</b> 00000         |
| Subnet Mask (Binary)                | 11111111.11111111.11111111.    | 11000000                |
| Subnet Address:<br>192.168.1.64     | Lowest Host ID: 192.168.1.65   |                         |
| Broadcast Address:<br>192.168.1.127 | Highest Host ID: 192.168.1.126 |                         |

#### Table 87 Subnet 3

| IP/SUBNET MASK                      | NETWORK NUMBER                 | LAST OCTET BIT<br>VALUE |
|-------------------------------------|--------------------------------|-------------------------|
| IP Address                          | 192.168.1.                     | 128                     |
| IP Address (Binary)                 | 11000000.10101000.00000001.    | <b>10</b> 000000        |
| Subnet Mask (Binary)                | 11111111.11111111.11111111.    | 11000000                |
| Subnet Address:<br>192.168.1.128    | Lowest Host ID: 192.168.1.129  |                         |
| Broadcast Address:<br>192.168.1.191 | Highest Host ID: 192.168.1.190 |                         |

#### Table 88 Subnet 4

| IP/SUBNET MASK                      | NETWORK NUMBER                 | LAST OCTET BIT<br>VALUE |
|-------------------------------------|--------------------------------|-------------------------|
| IP Address                          | 192.168.1.                     | 192                     |
| IP Address (Binary)                 | 11000000.10101000.00000001.    | 11000000                |
| Subnet Mask (Binary)                | 11111111.11111111.11111111.    | 11000000                |
| Subnet Address:<br>192.168.1.192    | Lowest Host ID: 192.168.1.193  |                         |
| Broadcast Address:<br>192.168.1.255 | Highest Host ID: 192.168.1.254 |                         |

## **Example: Eight Subnets**

Similarly, use a 27-bit mask to create eight subnets (000, 001, 010, 011, 100, 101, 110 and 111).

The following table shows IP address last octet values for each subnet.

| SUBNET | SUBNET<br>ADDRESS | FIRST ADDRESS | LAST<br>ADDRESS | BROADCAST<br>ADDRESS |
|--------|-------------------|---------------|-----------------|----------------------|
| 1      | 0                 | 1             | 30              | 31                   |
| 2      | 32                | 33            | 62              | 63                   |
| 3      | 64                | 65            | 94              | 95                   |
| 4      | 96                | 97            | 126             | 127                  |
| 5      | 128               | 129           | 158             | 159                  |
| 6      | 160               | 161           | 190             | 191                  |

Table 89 Eight Subnets

| SUBNET | SUBNET<br>ADDRESS | FIRST ADDRESS | LAST<br>ADDRESS | BROADCAST<br>ADDRESS |
|--------|-------------------|---------------|-----------------|----------------------|
| 7      | 192               | 193           | 222             | 223                  |
| 8      | 224               | 225           | 254             | 255                  |

 Table 89
 Eight Subnets (continued)

## **Subnet Planning**

The following table is a summary for subnet planning on a network with a 24-bit network number.

| NO. "BORROWED"<br>HOST BITS | SUBNET MASK           | NO. SUBNETS | NO. HOSTS PER<br>SUBNET |
|-----------------------------|-----------------------|-------------|-------------------------|
| 1                           | 255.255.255.128 (/25) | 2           | 126                     |
| 2                           | 255.255.255.192 (/26) | 4           | 62                      |
| 3                           | 255.255.255.224 (/27) | 8           | 30                      |
| 4                           | 255.255.255.240 (/28) | 16          | 14                      |
| 5                           | 255.255.255.248 (/29) | 32          | 6                       |
| 6                           | 255.255.255.252 (/30) | 64          | 2                       |
| 7                           | 255.255.255.254 (/31) | 128         | 1                       |

 Table 90
 24-bit Network Number Subnet Planning

The following table is a summary for subnet planning on a network with a 16-bit network number.

| NO. "BORROWED"<br>HOST BITS | SUBNET MASK           | NO. SUBNETS | NO. HOSTS PER<br>SUBNET |
|-----------------------------|-----------------------|-------------|-------------------------|
| 1                           | 255.255.128.0 (/17)   | 2           | 32766                   |
| 2                           | 255.255.192.0 (/18)   | 4           | 16382                   |
| 3                           | 255.255.224.0 (/19)   | 8           | 8190                    |
| 4                           | 255.255.240.0 (/20)   | 16          | 4094                    |
| 5                           | 255.255.248.0 (/21)   | 32          | 2046                    |
| 6                           | 255.255.252.0 (/22)   | 64          | 1022                    |
| 7                           | 255.255.254.0 (/23)   | 128         | 510                     |
| 8                           | 255.255.255.0 (/24)   | 256         | 254                     |
| 9                           | 255.255.255.128 (/25) | 512         | 126                     |
| 10                          | 255.255.255.192 (/26) | 1024        | 62                      |
| 11                          | 255.255.255.224 (/27) | 2048        | 30                      |
| 12                          | 255.255.255.240 (/28) | 4096        | 14                      |
| 13                          | 255.255.255.248 (/29) | 8192        | 6                       |
| 14                          | 255.255.255.252 (/30) | 16384       | 2                       |
| 15                          | 255.255.255.254 (/31) | 32768       | 1                       |

 Table 91
 16-bit Network Number Subnet Planning

## **Configuring IP Addresses**

Where you obtain your network number depends on your particular situation. If the ISP or your network administrator assigns you a block of registered IP addresses, follow their instructions in selecting the IP addresses and the subnet mask.

If the ISP did not explicitly give you an IP network number, then most likely you have a single user account and the ISP will assign you a dynamic IP address when the connection is established. If this is the case, it is recommended that you select a network number from 192.168.0.0 to 192.168.255.0. The Internet Assigned Number Authority (IANA) reserved this block of addresses specifically for private use; please do not use any other number unless you are told otherwise. You must also enable Network Address Translation (NAT) on the NBG.

Once you have decided on the network number, pick an IP address for your NBG that is easy to remember (for instance, 192.168.1.1) but make sure that no other device on your network is using that IP address.

The subnet mask specifies the network number portion of an IP address. Your NBG will compute the subnet mask automatically based on the IP address that you entered. You don't need to change the subnet mask computed by the NBG unless you are instructed to do otherwise.

#### Private IP Addresses

Every machine on the Internet must have a unique address. If your networks are isolated from the Internet (running only between two branch offices, for example) you can assign any IP addresses to the hosts without problems. However, the Internet Assigned Numbers Authority (IANA) has reserved the following three blocks of IP addresses specifically for private networks:

- 10.0.0.0 10.255.255.255
- 172.16.0.0 172.31.255.255
- 192.168.0.0 192.168.255.255

You can obtain your IP address from the IANA, from an ISP, or it can be assigned from a private network. If you belong to a small organization and your Internet access is through an ISP, the ISP can provide you with the Internet addresses for your local networks. On the other hand, if you are part of a much larger organization, you should consult your network administrator for the appropriate IP addresses.

Regardless of your particular situation, do not create an arbitrary IP address; always follow the guidelines above. For more information on address assignment, please refer to RFC 1597, Address Allocation for Private Internets and RFC 1466, Guidelines for Management of IP Address Space.

## **IP Address Conflicts**

Each device on a network must have a unique IP address. Devices with duplicate IP addresses on the same network will not be able to access the Internet or other resources. The devices may also be unreachable through the network.

## **Conflicting Computer IP Addresses Example**

More than one device can not use the same IP address. In the following example computer **A** has a static (or fixed) IP address that is the same as the IP address that a DHCP server assigns to

computer **B** which is a DHCP client. Neither can access the Internet. This problem can be solved by assigning a different static IP address to computer **A** or setting computer **A** to obtain an IP address automatically.

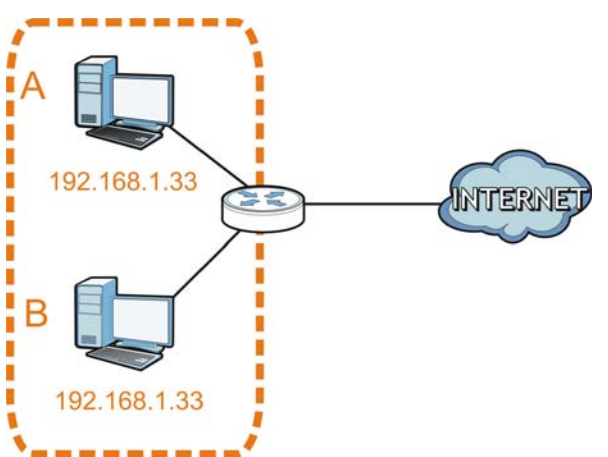

Figure 133 Conflicting Computer IP Addresses Example

#### **Conflicting Router IP Addresses Example**

Since a router connects different networks, it must have interfaces using different network numbers. For example, if a router is set between a LAN and the Internet (WAN), the router's LAN and WAN addresses must be on different subnets. In the following example, the LAN and WAN are on the same subnet. The LAN computers cannot access the Internet because the router cannot route between networks.

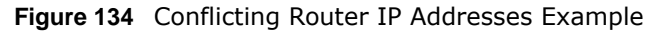

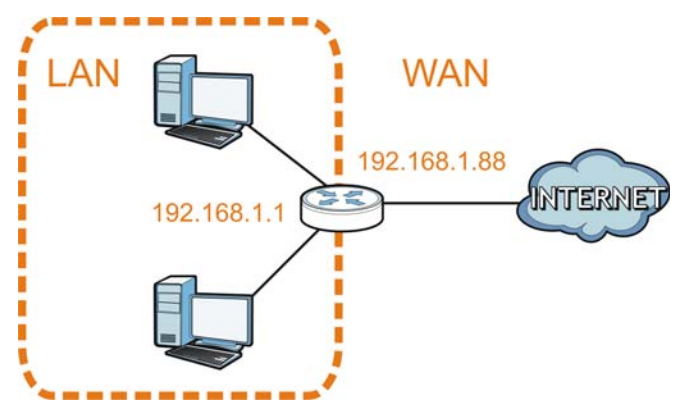

#### **Conflicting Computer and Router IP Addresses Example**

More than one device can not use the same IP address. In the following example, the computer and the router's LAN port both use 192.168.1.1 as the IP address. The computer cannot access the Internet. This problem can be solved by assigning a different IP address to the computer or the router's LAN port.

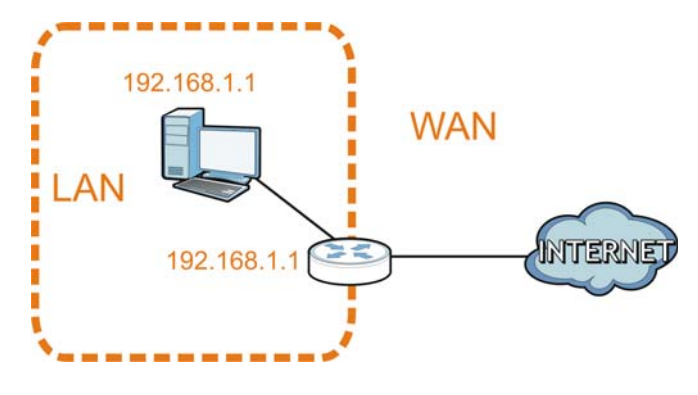

Figure 135 Conflicting Computer and Router IP Addresses Example

# Legal Information

#### Copyright

Copyright © 2015 by ZyXEL Communications Corporation.

The contents of this publication may not be reproduced in any part or as a whole, transcribed, stored in a retrieval system, translated into any language, or transmitted in any form or by any means, electronic, mechanical, magnetic, optical, chemical, photocopying, manual, or otherwise, without the prior written permission of ZyXEL Communications Corporation.

Published by ZyXEL Communications Corporation. All rights reserved.

#### Disclaimers

ZyXEL does not assume any liability arising out of the application or use of any products, or software described herein. Neither does it convey any license under its patent rights nor the patent rights of others. ZyXEL further reserves the right to make changes in any products described herein without notice. This publication is subject to change without notice.

Your use of the NBG is subject to the terms and conditions of any related service providers.

#### Trademarks

Trademarks mentioned in this publication are used for identification purposes only and may be properties of their respective owners.

#### **Regulatory Notice and Statement**

#### UNITED STATES OF AMERICA

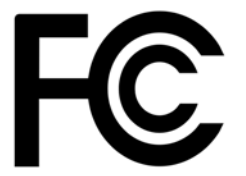

The following information applies if you use the product within USA area.

#### **FCC EMC Statement**

- This device complies with part 15 of the FCC Rules. Operation is subject to the following two conditions:
- This device may not cause harmful interference, and

  - Changes or modifications not expressly approved by the party responsible for compliance could void the user's authority to operate the equipment.
  - This product has been tested and complies with the specifications for a Class B digital device, pursuant to Part 15 of the FCC Rules. These limits are designed to provide reasonable protection against harmful interference in a residential installation. This equipment generates, uses, and can radiate radio frequency energy and, if not installed and used according to the instructions, may cause harmful interference to radio communications. However, there is no guarantee that interference will not occur in a particular installation.
  - If this equipment does cause harmful interference to radio or television reception, which is found by turning the equipment off and on, the user is encouraged to try to correct the interference by one or more of the following measures:
- Reorient or relocate the receiving antenna.
- 2 Increase the separation between the equipment or devices.
- 3 Connect the equipment to an outlet other than the receiver's.
- Consult a dealer or an experienced radio/TV technician for assistance.

#### FCC Radiation Exposure Statement

- This equipment complies with FCC RF radiation exposure limits set forth for an uncontrolled environment.
- This transmitter must be at least 20 cm from the user and must not be co-located or operating in conjunction with any other antenna or transmitter.

#### CANADA

The following information applies if you use the product within Canada area.

#### **Industry Canada ICES statement**

CAN ICES-3 (B)/NMB-3(B)

#### Industry Canada RSS-GEN & RSS-210 statement

- This device complies with Industry Canada's licence-exempt RSSs. Operation is subject to the following two conditions: (1) This device may not cause interference; and (2) This device must accept any interference, including interference that may cause undesired operation of the device.
- This radio transmitter (2468C-NBG6515) has been approved by Industry Canada to operate with the antenna types listed below with the maximum permissible gain and required antenna impedance for each antenna type indicated. Antenna types not included in this list, having a gain greater than the maximum gain indicated for that type, are strictly prohibited for use with this device.
   If you use the produce with 5G wireless function, the following attention shall be paid that,
- (i) the device for operation is only for indoor use to reduce the potential for harmful interference to co-channel mobile satellite systems;

(ii) the maximum antenna gain permitted for devices in the bands 5470-5725 MHz shall comply with the e.i.r.p. limit; and

(iii) the maximum antenna gain permitted for devices in the band 5725-5825 MHz shall comply with the e.i.r.p. limits specified for pointto-point and non point-to-point operation as appropriate.

- Le présent appareil est conforme aux CNR d'Industrie Canada applicables aux appareils radio exempts de licence. L'exploitation est autorisée aux deux conditions suivantes : (1) l'appareil ne doit pas produire de brouillage; (2) l'utilisateur de l'appareil doit accepter tout brouillage radioélectrique subi, même si le brouillage est susceptible d'en compromettre le fonctionnement.
- tout brouillage radioélectrique subi, même si le brouillage est susceptible d'en compromettre le fonctionnement.
  Le présent émetteur radio (2468C-NBG6515) de modèle s'il fait partie du matériel de catégorieI) a été approuvé par Industrie Canada pour fonctionner avec les types d'antenne énumérés ci-dessous et ayant un gain admissible maximal et l'impédance requise pour chaque type d'antenne. Les types d'antenne non inclus dans cette liste, ou dont le gain est supérieur au gain maximal indiqué, sont strictement interdits pour l'exploitation de l'émetteur.
- Si vous utilisez le produit avec 5G sans fil fonction, suivant l'attention doit être versée que,

(i) les dispositifs fonctionnant sont réservés uniquement pour une utilisation à l'intérieur afin de réduire les risques de brouillage préjudiciable aux systèmes de satellites mobiles utilisant les mêmes canaux;

(ii) le gain maximal d'antenne permis pour les dispositifs utilisant les bandes et 5470-5725 MHz doit se conformer à la limite de p.i.r.e.;
(iii) le gain maximal d'antenne permis (pour les dispositifs utilisant la bande 5725-5825 MHz) doit se conformer à la limite de p.i.r.e. spécifiée pour l'exploitation point à point et non point à point, selon le cas.

#### Industry Canada radiation exposure statement

This equipment complies with IC radiation exposure limits set forth for an uncontrolled environment. This equipment should be installed and operated with a minimum distance of 20cm between the radiator and your body.

#### Déclaration d'exposition aux radiations:

Cet équipement est conforme aux limites d'exposition aux rayonnements IC établies pour un environnement non contrôlé. Cet équipement doit être installé et utilisé avec un minimum de 20 cm de distance entre la source de rayonnement et votre corps.

#### **EUROPEAN UNION**

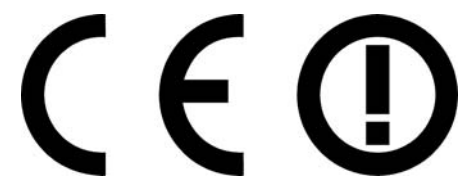

The following information applies if you use the product within the European Union.

#### Declaration of Conformity with Regard to EU Directive 1999/5/EC (R&TTE Directive)

Compliance information for 2.4GHz and/or 5GHz wireless products relevant to the EU and other Countries following the EU Directive 1999/ 5/EC (R&TTE).

| Български<br>(Bulgarian) | С настоящото ZyXEL декларира, че това оборудване е в съответствие със съществените изисквания и другите приложими разпоредбите на Директива 1999/5/ЕС.                         |
|--------------------------|----------------------------------------------------------------------------------------------------|
| Español<br>(Spanish)     | Por medio de la presente ZyXEL declara que el equipo cumple con los requisitos esenciales y cualesquiera otras disposiciones aplicables o exigibles de la Directiva 1999/5/CE. |
| Čeština                  | ZyXEL tímto prohlašuje, že tento zařízení je ve shodě se základními požadavky a dalšími příslušnými ustanoveními                                                               |
| (Czech)                  | směrnice 1999/5/EC.                                                                                                    |
| Dansk (Danish)           | Undertegnede ZyXEL erklærer herved, at følgende udstyr udstyr overholder de væsentlige krav og øvrige relevante krav i direktiv 1999/5/EF.                                     |
| Deutsch                  | Hiermit erklärt ZyXEL, dass sich das Gerät Ausstattung in Übereinstimmung mit den grundlegenden Anforderungen                                                                  |
| (German)                 | und den übrigen einschlägigen Bestimmungen der Richtlinie 1999/5/EU befindet.                                                                                                  |
| Eesti keel               | Käesolevaga kinnitab ZyXEL seadme seadmed vastavust direktiivi 1999/5/EÜ põhinõuetele ja nimetatud direktiivist                                                                |
| (Estonian)               | tulenevatele teistele asjakohastele sätetele.                                                                                                    |
| Ελληνικά                 | ΜΕ ΤΗΝ ΠΑΡΟΥΣΑ ΖΥΧΕΙ ΔΗΛΩΝΕΙ ΟΤΙ εξοπλισμός ΣΥΜΜΟΡΦΩΝΕΤΑΙ ΠΡΟΣ ΤΙΣ ΟΥΣΙΩΔΕΙΣ ΑΠΑΙΤΗΣΕΙΣ ΚΑΙ ΤΙΣ                                                                                |
| (Greek)                  | ΛΟΙΠΕΣ ΣΧΕΤΙΚΕΣ ΔΙΑΤΑΞΕΙΣ ΤΗΣ ΟΔΗΓΙΑΣ 1999/5/ΕC.                                                                                                    |
| English                  | Hereby, ZyXEL declares that this equipment is in compliance with the essential requirements and other relevant provisions of Directive 1999/5/EC.                              |
| Français                 | Par la présente ZyXEL déclare que l'appareil équipements est conforme aux exigences essentielles et aux autres                                                                 |
| (French)                 | dispositions pertinentes de la directive 1999/5/EC.                                                                                                    |
| Hrvatski<br>(Croatian)   | ZyXEL ovime izjavljuje da je radijska oprema tipa u skladu s Direktivom 1999/5/EC.                                                                                             |

NBG6515 User's Guide

| Íslenska<br>(Icelandic)        | Hér með lýsir, ZyXEL því yfir að þessi búnaður er í samræmi við grunnkröfur og önnur viðeigandi ákvæði tilskipunar<br>1999/5/EC.                                       |
|--------------------------------|----------------------------------------------------------------------------------------------------|
| Italiano<br>(Italian)          | Con la presente ZyXEL dichiara che questo attrezzatura è conforme ai requisiti essenziali ed alle altre disposizioni pertinenti stabilite dalla direttiva 1999/5/CE.   |
| Latviešu valoda<br>(Latvian)   | Ar šo ZyXEL deklarē, ka iekārtas atbilst Direktīvas 1999/5/EK būtiskajām prasībām un citiem ar to saistītajiem<br>noteikumiem.                                         |
| Lietuvių kalba<br>(Lithuanian) | Šiuo ZyXEL deklaruoja, kad šis įranga atitinka esminius reikalavimus ir kitas 1999/5/EB Direktyvos nuostatas.                                                          |
| Magyar<br>(Hungarian)          | Alulírott, ZyXEL nyilatkozom, hogy a berendezés megfelel a vonatkozó alapvető követelményeknek és az 1999/5/EK<br>irányelv egyéb előírásainak.                         |
| Malti (Maltese)                | Hawnhekk, ZyXEL, jiddikjara li dan tagħmir jikkonforma mal-ħtiġijiet essenzjali u ma provvedimenti oħrajn relevanti li<br>hemm fid-Dirrettiva 1999/5/EC.               |
| Nederlands<br>(Dutch)          | Hierbij verklaart ZyXEL dat het toestel uitrusting in overeenstemming is met de essentiële eisen en de andere relevante bepalingen van richtlijn 1999/5/EC.            |
| Polski (Polish)                | Niniejszym ZyXEL oświadcza, że sprzęt jest zgodny z zasadniczymi wymogami oraz pozostałymi stosownymi postanowieniami Dyrektywy 1999/5/EC.                             |
| Português<br>(Portuguese)      | ZyXEL declara que este equipamento está conforme com os requisitos essenciais e outras disposições da Directiva<br>1999/5/EC.                                          |
| Română<br>(Romanian)           | Prin prezenta, ZyXEL declară că acest echipament este în conformitate cu cerințele esențiale și alte prevederi<br>relevante ale Directivei 1999/5/EC.                  |
| Slovenčina<br>(Slovak)         | ZyXEL týmto vyhlasuje, že zariadenia spĺňa základné požiadavky a všetky príslušné ustanovenia Smernice 1999/5/EC.                                                      |
| Slovenščina<br>(Slovene)       | ZyXEL izjavlja, da je ta oprema v skladu z bistvenimi zahtevami in ostalimi relevantnimi določili direktive 1999/5/EC.                                                 |
| Suomi<br>(Finnish)             | ZyXEL vakuuttaa täten että laitteet tyyppinen laite on direktiivin 1999/5/EY oleellisten vaatimusten ja sitä koskevien direktiivin muiden ehtojen mukainen.            |
| Svenska<br>(Swedish)           | Härmed intygar ZyXEL att denna utrustning står I överensstämmelse med de väsentliga egenskapskrav och övriga relevanta bestämmelser som framgår av direktiv 1999/5/EC. |
| Norsk<br>(Norwegian)           | Erklærer herved ZyXEL at dette utstyret er I samsvar med de grunnleggende kravene og andre relevante bestemmelser I direktiv 1999/5/EF.                                |

#### National Restrictions

This product may be used in all EU countries (and other countries following the EU Directive 2014/53/EU) without any limitation except for the countries mentioned below:

Ce produit peut être utilisé dans tous les pays de l'UE (et dans tous les pays ayant transposés la directive 2014/53/UE) sans aucune limitation, excepté pour les pays mentionnés ci-dessous:

Questo prodotto è utilizzabile in tutte i paesi EU (ed in tutti gli altri paesi che seguono le direttiva 2014/53/UE) senza nessuna limitazione, eccetto per i paesii menzionati di seguito:

Das Produkt kann in allen EU Staaten ohne Einschränkungen eingesetzt werden (sowie in anderen Staaten die der Richtlinie 2014/53/EU folgen) mit Außnahme der folgenden aufgeführten Staaten:

In the majority of the EU and other European countries, the 2.4GHz and 5GHz bands have been made available for the use of wireless local area networks (LANs). Later in this document you will find an overview of countries in which additional restrictions or requirements or both are applicable.

The requirements for any country may evolve. ZyXEL recommends that you check with the local authorities for the latest status of their national regulations for both the 2.4GHz and 5GHz wireless LANs.

The following countries have restrictions and/or requirements in addition to those given in the table labeled "Overview of Regulatory Requirements for Wireless LANs":.

Belgium

The Belgian Institute for Postal Services and Telecommunications (BIPT) must be notified of any outdoor wireless link having a range exceeding 300 meters. Please check http://www.bipt.be for more details.

Draadloze verbindingen voor buitengebruik en met een reikwijdte van meer dan 300 meter dienen aangemeld te worden bij het Belgisch Instituut voor postdiensten en telecommunicatie (BIPT). Zie http://www.bipt.be voor meer gegevens.

Les liaisons sans fil pour une utilisation en extérieur d'une distance supérieure à 300 mètres doivent être notifiées à l'Institut Belge des services Postaux et des Télécommunications (IBPT). Visitez http://www.ibpt.be pour de plus amples détails.

Denmark

In Denmark, the band 5150 - 5350 MHz is also allowed for outdoor usage.

I Danmark må frekvensbåndet 5150 - 5350 også anvendes udendørs.

Italy

This product meets the National Radio Interface and the requirements specified in the National Frequency Allocation Table for Italy. Unless this wireless LAN product is operating within the boundaries of the owner's property, its use requires a "general authorization." Please check http://www.sviluppoeconomico.gov.it/ for more details.

Questo prodotto è conforme alla specifiche di Interfaccia Radio Nazionali e rispetta il Piano Nazionale di ripartizione delle frequenze in Italia. Se non viene installato all 'interno del proprio fondo, l'utilizzo di prodotti Wireless LAN richiede una "Autorizzazione Generale". Consultare http://www.sviluppoeconomico.gov.it/ per maggiori dettagli.

Latvia

The outdoor usage of the 2.4 GHz band requires an authorization from the Electronic Communications Office. Please check http://www.esd.lv for more details.

2.4 GHz frekvenèu joslas izmantoðanai årpus telpâm nepiecieðama atïauja no Elektronisko sakaru direkcijas. Vairâk informâcijas: http:// www.esd.lv.

Notes:

1. Although Norway, Switzerland and Liechtenstein are not EU member states, the EU Directive 2014/53/EU has also been implemented in those countries.

2. The regulatory limits for maximum output power are specified in EIRP. The EIRP level (in dBm) of a device can be calculated by adding the gain of the antenna used(specified in dBi) to the output power available at the connector (specified in dBm).

#### List of national codes

| COUNTRY        | ISO 3166 2 LETTER CODE | COUNTRY        | ISO 3166 2 LETTER CODE |
|----------------|------------------------|----------------|------------------------|
| Austria        | AT                     | Liechtenstein  | LI                     |
| Belgium        | BE                     | Lithuania      | LT                     |
| Bulgaria       | BG                     | Luxembourg     | LU                     |
| Croatia        | HR                     | Malta          | MT                     |
| Cyprus         | СҮ                     | Netherlands    | NL                     |
| Czech Republic | CR                     | Norway         | NO                     |
| Denmark        | DK                     | Poland         | PL                     |
| Estonia        | EE                     | Portugal       | PT                     |
| Finland        | FI                     | Romania        | RO                     |
| France         | FR                     | Serbia         | RS                     |
| Germany        | DE                     | Slovakia       | SK                     |
| Greece         | GR                     | Slovenia       | SI                     |
| Hungary        | HU                     | Spain          | ES                     |
| Iceland        | IS                     | Sweden         | SE                     |
| Ireland        | IE                     | Switzerland    | СН                     |
| Italy          | IT                     | Turkey         | TR                     |
| Latvia         | LV                     | United Kingdom | GB                     |

#### Safety Warnings

- Do NOT use this product near water, for example, in a wet basement or near a swimming pool.
- Do NOT expose your device to dampness, dust or corrosive liquids.
- Do NOT store things on the device.
- Do NOT install, use, or service this device during a thunderstorm. There is a remote risk of electric shock from lightning.
- · Connect ONLY suitable accessories to the device.
- Do NOT open the device or unit. Opening or removing covers can expose you to dangerous high voltage points or other risks. ONLY qualified service personnel should service or disassemble this device. Please contact your vendor for further information.
- Make sure to connect the cables to the correct ports.
- Place connecting cables carefully so that no one will step on them or stumble over them.
- Always disconnect all cables from this device before servicing or disassembling.
  Use ONLY an appropriate power adaptor or cord for your device. Connect it to the right supply voltage (for example, 110V AC in North America or 230V AC in Europe).
- Do NOT allow anything to rest on the power adaptor or cord and do NOT place the product where anyone can walk on the power adaptor or cord.
- Do NOT use the device if the power adaptor or cord is damaged as it might cause electrocution.
- If the power adaptor or cord is damaged, remove it from the device and the power source.
- Do NOT attempt to repair the power adaptor or cord. Contact your local vendor to order a new one.
- Do not use the device outside, and make sure all the connections are indoors. There is a remote risk of electric shock from lightning.
   CAUTION: RISK OF EXPLOSION IF BATTERY (on the motherboard) IS REPLACED BY AN INCORRECT TYPE. DISPOSE OF USED BATTERIES ACCORDING TO THE INSTRUCTIONS. Dispose them at the applicable collection point for the recycling of electrical and electronic equipment. For detailed information about recycling of this product, please contact your local city office, your household waste disposal service or the store where you purchased the product.
- Do NOT obstruct the device ventilation slots, as insufficient airflow may harm your device.
  Antenna Warning! This device meets ETSI and FCC certification requirements when using the included antenna(s). Only use the included antenna(s).
- If you wall mount your device, make sure that no electrical lines, gas or water pipes will be damaged.
- The PoE (Power over Ethernet) devices that supply or receive power and their connected Ethernet cables must all be completely indoors.
- This product is for indoor use only (utilisation intérieure exclusivement).
- FOR COUNTRY CODE SELECTION USAGE (WLAN DEVICES) Note: The country code selection is for non-US model only and is not available to all US model. Per FCC regulation, all Wi-Fi product marketed in US must fixed to US operation channels only.

The following warnings apply if product is disconnect device:

- A readily accessible disconnect device shall be incorporated external to the equipment; and/or
- The socket-outlet shall be installed near the equipment and shall be easily accessible.

#### **Environment statement**

#### **ErP (Energy-related Products)**

ZyXEL products put on the EU market in compliance with the requirement of the European Parliament and the Council published Directive 2009/125/EC establishing a framework for the setting of ecodesign requirements for energy-related products (recast), so called as "ErP Directive (Energy-related Products directive) as well as ecodesign requirement laid down in applicable implementing measures, power consumption has satisfied regulation requirements which are:

Network standby power consumption < 12W, and/or

Off mode power consumption < 0.5W, and/or

Standby mode power consumption < 0.5W. Wireless setting, please refer to "Wireless" chapter for more detail.

\_\_\_\_\_

## WEEE Directive

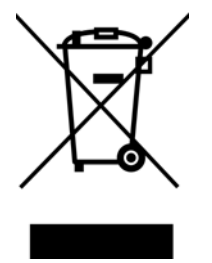

Your product is marked with this symbol, which is known as the WEEE mark. WEEE stands for Waste Electronics and Electrical Equipment. It means that used electrical and electronic products should not be mixed with general waste. Used electrical and electronic equipment should be treated separately.

#### "INFORMAZIONI AGLI UTENTI"

Ai sensi della Direttiva 2012/19/UE del Parlamento europeo e del Consiglio, del 4 luglio 2012, sui rifiuti di apparecchiature elettriche ed elettroniche (RAEE)

Il simbolo del cassonetto barrato riportato sull'apparecchiatura o sulla sua confezione indica che il prodotto alla fine della propria vita utile deve essere raccolto separatamente dagli altri rifiuti.

La raccolta differenziata della presente apparecchiatura giunta a fine vita e organizzata e gestita dal produttore. L'utente che vorra disfarsi della presente apparecchiatura dovra quindi contattare il produttore e seguire il sistema che questo ha adottato per consentire la raccolta separata dell'apparecchiatura giunta a fine vita.

L'adeguata raccolta differenziata per l'avvio successivo dell'apparecchiatura dismessa al riciclaggio, al trattamento e allo smaltimento ambientalmente compatibile contribuisce ad evitare possibili effetti negativi sull'ambiente e sulla salute e favorisce il reimpiego e/o riciclo

dei materiali di cui e composta l'apparecchiatura.

Lo smaltimento abusivo del prodotto da parte del detentore comporta l'applicazione delle sanzioni amministrative previste dalla normativa vigente."

#### **Environmental Product Declaration**

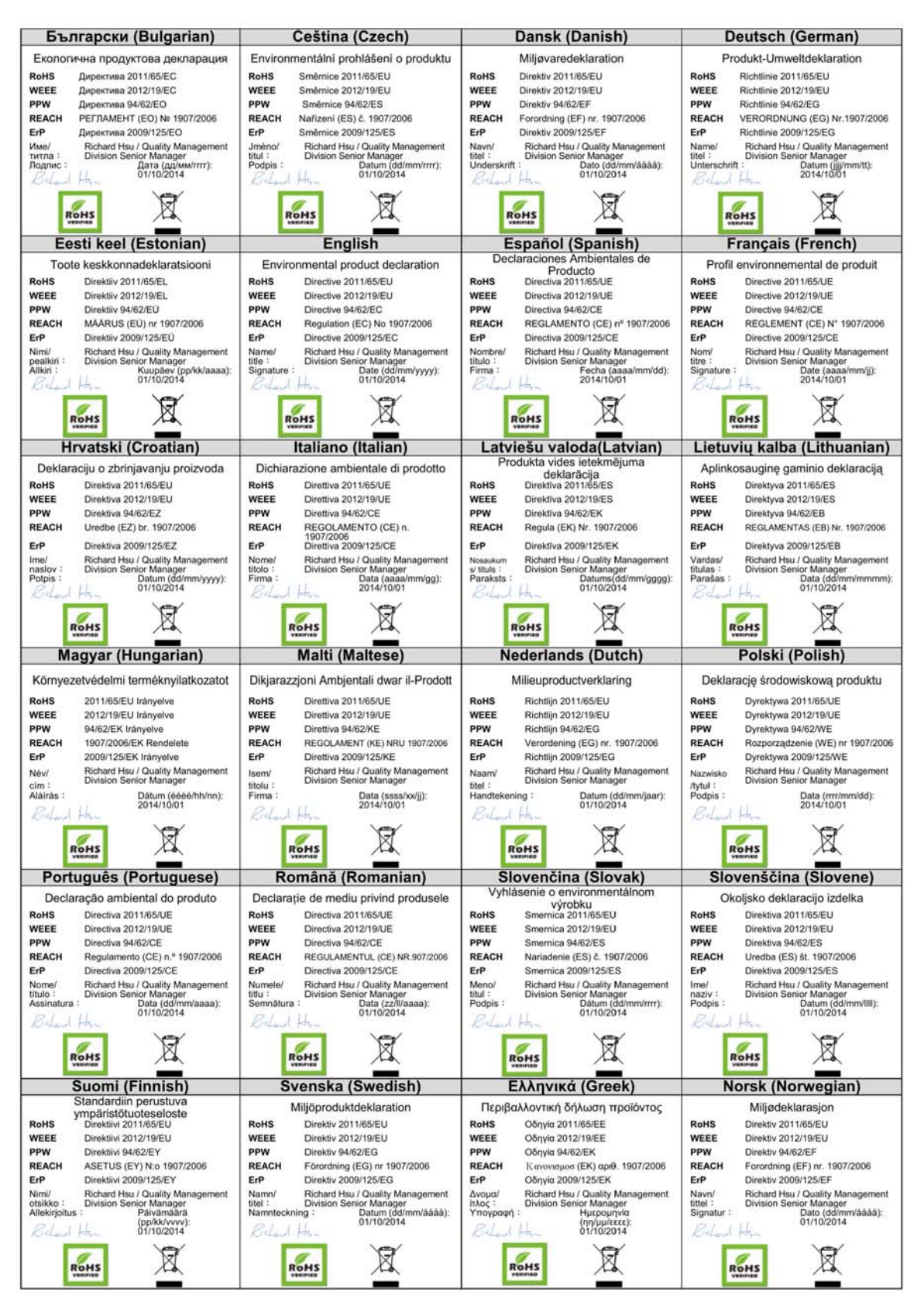

NBG6515 User's Guide

台灣

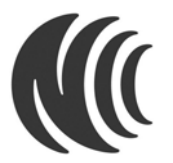

以下訊息僅適用於產品銷售至台灣地區

第十二條 經型式認證合格之低功率射頻電機,非經許可,公司、商號或使用者均不得擅自變更頻率、加大功率或變更原設計之特性及功能。 第十四條 低功率射頻電機之使用不得影響飛航安全及干擾合法通信;經發現有干擾現象時,應立即停用,並改善至無干擾時方得繼續使用。 前項合法通信,指依電信法規定作業之無線電通信。低功率射頻電機須忍受合法通信或工業、科學及醫療用電波輻射性電機設備之干擾。 電磁波暴露量 MPE 標準值 1mW/cm2,送測產品實測值為:0.1996 mW/cm2。

#### **Viewing Certifications**

Go to <u>http://www.zyxel.com</u> to view this product's documentation and certifications.

#### **ZyXEL Limited Warranty**

ZyXEL warrants to the original end user (purchaser) that this product is free from any defects in material or workmanship for a specific period (the Warranty Period) from the date of purchase. The Warranty Period varies by region. Check with your vendor and/or the authorized ZyXEL local distributor for details about the Warranty Period of this product. During the warranty period, and upon proof of purchase, should the product have indications of failure due to faulty workmanship and/or materials, ZyXEL will, at its discretion, repair or replace the defective products or components without charge for either parts or labor, and to whatever extent it shall deem necessary to restore the product or components to proper operating condition. Any replacement will consist of a new or re-manufactured functionally equivalent product of equal or higher value, and will be solely at the discretion of ZyXEL. This warranty shall not apply if the product has been modified, misused, tampered with, damaged by an act of God, or subjected to abnormal working conditions.

#### Note

Repair or replacement, as provided under this warranty, is the exclusive remedy of the purchaser. This warranty is in lieu of all other warranties, express or implied, including any implied warranty of merchantability or fitness for a particular use or purpose. ZyXEL shall in no event be held liable for indirect or consequential damages of any kind to the purchaser.

To obtain the services of this warranty, contact your vendor. You may also refer to the warranty policy for the region in which you bought the device at http://www.zyxel.com/web/support\_warranty\_info.php.

#### Registration

Register your product online to receive e-mail notices of firmware upgrades and information at www.zyxel.com.

#### **Open Source Licenses**

This product contains in part some free software distributed under GPL license terms and/or GPL like licenses. Open source licenses are provided with the firmware package. You can download the latest firmware at www.zyxel.com. If you cannot find it there, contact your vendor or ZyXEL Technical Support at support@zyxel.com.tw.

To obtain the source code covered under those Licenses, please contact your vendor or ZyXEL Technical Support at support@zyxel.com.tw.

# **Setting Up Your Computer's IP Address**

Note: Your specific NBG may not support all of the operating systems described in this appendix. See the product specifications for more information about which operating systems are supported.

This appendix shows you how to configure the IP settings on your computer in order for it to be able to communicate with the other devices on your network. Windows Vista/XP/2000, Mac OS 9/ OS X, and all versions of UNIX/LINUX include the software components you need to use TCP/IP on your computer.

If you manually assign IP information instead of using a dynamic IP, make sure that your network's computers have IP addresses that place them in the same subnet.

In this appendix, you can set up an IP address for:

- Windows XP/NT/2000 on page 191
- Windows Vista on page 195
- Windows 7 on page 199
- Mac OS X: 10.3 and 10.4 on page 203
- Mac OS X: 10.5 and 10.6 on page 206
- Linux: Ubuntu 8 (GNOME) on page 209
- Linux: openSUSE 10.3 (KDE) on page 213

#### Windows XP/NT/2000

The following example uses the default Windows XP display theme but can also apply to Windows 2000 and Windows NT.

1 Click Start > Control Panel.

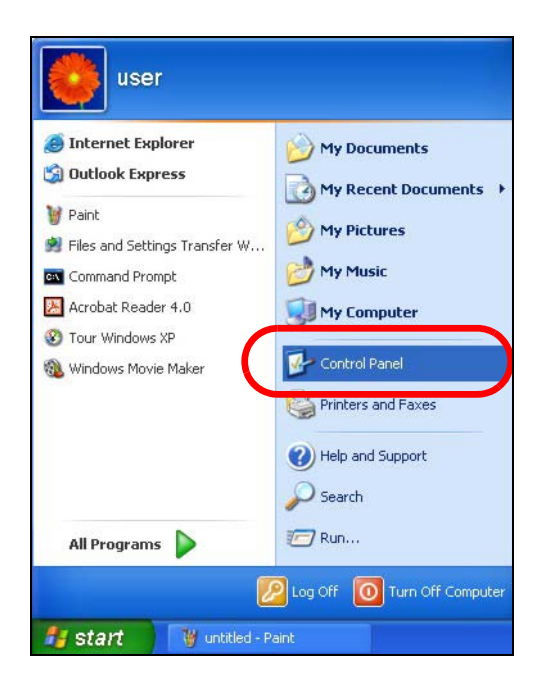

2 In the Control Panel, click the Network Connections icon.

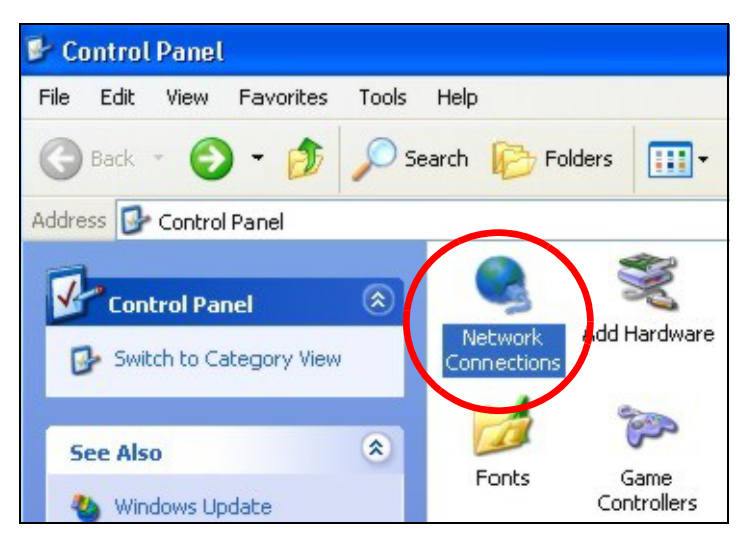

3 Right-click Local Area Connection and then select Properties.

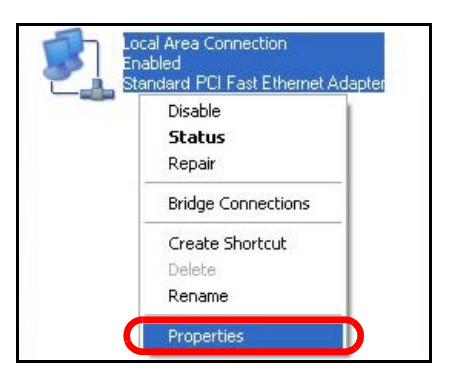

4 On the General tab, select Internet Protocol (TCP/IP) and then click Properties.

| L Local               | Area Connection Properties                                                                                                    | > |
|-----------------------|----------------------------------------------------------------------------------------------------|---|
| General               | Authentication Advanced                                                                                                    |   |
| Connec                | st using:                                                                                                    |   |
| BB A                  | Accton EN1207D-TX PCI Fast Ethernet Adapter                                                                                                    |   |
| This co               | Configure                                                                                                    |   |
|                       | File and Printer Sharing for Microsoft Networks<br>QoS Packat Schodular<br>Internet Protocol (TCP/IP)                                                          |   |
|                       | nstall Uninstall Properties                                                                                                    |   |
| Tran<br>wide<br>acros | iption<br>smission Control Protocol/Internet Protocol. The default<br>area network protocol that provides communication<br>ss diverse interconnected networks. |   |
| Sho                   | w icon in notification area when connected                                                                                                    |   |
|                       | OK Cancel                                                                                                    | _ |

5 The Internet Protocol TCP/IP Properties window opens.

| heral Alternate Configuration                                                                         |                                                                                  |
|----------------------------------------------------------------------------------------------------|----------------------------------------------------------------------------------|
| ou can get IP settings assigned a<br>is capability. Otherwise, you need<br>e appropriate IP settings. | utomatically if your network supports<br>I to ask your network administrator for |
| <ul> <li>Obtain an IP address automat</li> </ul>                                                      | tically                                                                          |
| OUse the following IP address:                                                                        |                                                                                  |
| IP address:                                                                                           |                                                                                  |
| Subnet mask:                                                                                          |                                                                                  |
| Default gateway:                                                                                      |                                                                                  |
| Obtain DNS server address a                                                                           | utomatically                                                                     |
| OUse the following DNS server                                                                         | addresses:                                                                       |
| Preferred DNS server:                                                                                 |                                                                                  |
| Alternate DNS server:                                                                                 |                                                                                  |
|                                                                                                    | Advanced.                                                                        |

6 Select **Obtain an IP address automatically** if your network administrator or ISP assigns your IP address dynamically.

Select Use the following IP Address and fill in the IP address, Subnet mask, and Default gateway fields if you have a static IP address that was assigned to you by your network administrator or ISP. You may also have to enter a Preferred DNS server and an Alternate DNS server, if that information was provided.

- 7 Click OK to close the Internet Protocol (TCP/IP) Properties window.
- 8 Click OK to close the Local Area Connection Properties window.

#### **Verifying Settings**

- 1 Click Start > All Programs > Accessories > Command Prompt.
- 2 In the Command Prompt window, type "ipconfig" and then press [ENTER].

You can also go to **Start > Control Panel > Network Connections**, right-click a network connection, click **Status** and then click the **Support** tab to view your IP address and connection information.

#### Windows Vista

This section shows screens from Windows Vista Professional.

1 Click Start > Control Panel.

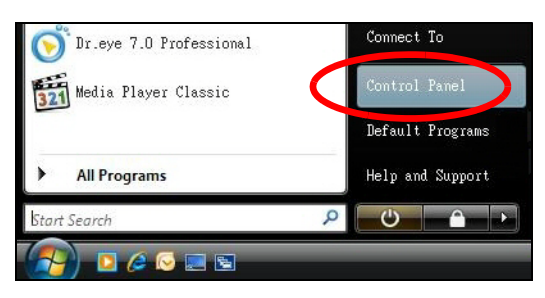

2 In the Control Panel, click the Network and Internet icon.

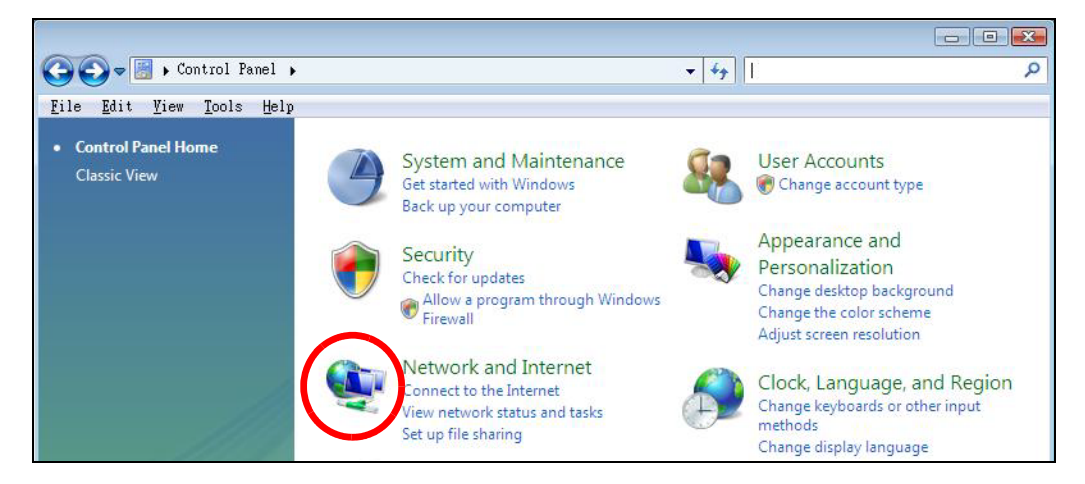

3 Click the Network and Sharing Center icon.

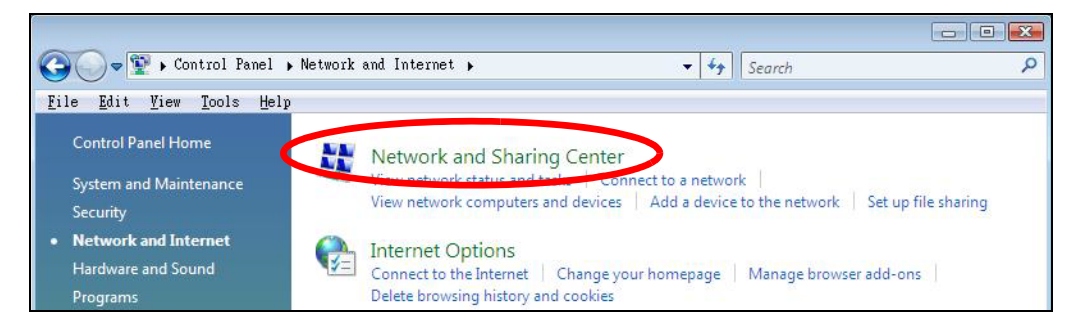

4 Click Manage network connections.

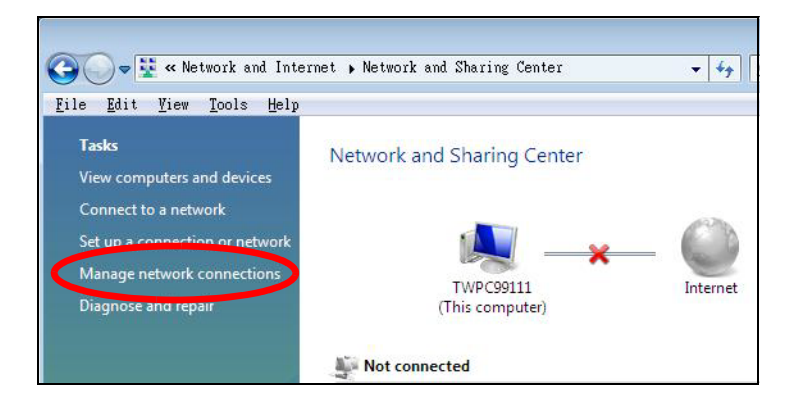

5 Right-click Local Area Connection and then select Properties.

| LAN or High-Spe                  | ed Internet (1)     |            |  |
|----------------------------------|---------------------|------------|--|
| Local<br>Comme<br>Netwo<br>Intel | Collapse group      | Left Arrow |  |
|                                  | Expand all groups   |            |  |
|                                  | Collapse all groups |            |  |
|                                  | Disable             |            |  |
|                                  | Status              |            |  |
|                                  | Diagnose            |            |  |
|                                  | Bridge Connections  |            |  |
|                                  | Create Shortcut     |            |  |
|                                  | Delete              |            |  |
|                                  | Rename              |            |  |
| <                                | Properties          |            |  |

Note: During this procedure, click **Continue** whenever Windows displays a screen saying that it needs your permission to continue.

6 Select Internet Protocol Version 4 (TCP/IPv4) and then select Properties.

| ionnect using:                                                                                                    |                                                                                                    |                                                                                          |
|----------------------------------------------------------------------------------------------------|----------------------------------------------------------------------------------------------------|------------------------------------------------------------------------------------------|
| Intel(R) PR0/1                                                                                                    | 000 MT Desktop Conr                                                                                                    | nection                                                                                  |
| L                                                                                                    | No. Collection (konstru                                                                                                    | Configure                                                                                |
| 🗹 📭 Client for Mic                                                                                                    | rosoft Networks                                                                                                    |                                                                                          |
| Network Mor                                                                                                    | nitor3 Driver                                                                                                    |                                                                                          |
| 🗹 🧾 File and Print                                                                                                    | er Sharing for Microso                                                                                                    | ft Networks                                                                              |
| 🖬 🤄 lutan at Dest                                                                                                    |                                                                                                    |                                                                                          |
| 💌 🛥 Internet Prof                                                                                                    | ncol Version 6 (TCP/IF                                                                                                    | Pv6)                                                                                     |
| Internet Prot                                                                                                    | peol Version & (TCP/IP<br>peol Version 4 (TCP/IP                                                                                                    | <sup>2</sup> v6)<br>2v4)                                                                 |
| Internet Prote     Internet Prote     A Internet Prote     A Link-Layer T                                                                                                    | ocol Version & (TCP/If<br>ocol Version 4 (TCP/If<br>opology Discovery Ma                                                                                                    | 2v6)<br>2v4)<br>pper I/O Driver                                                          |
| <ul> <li>✓ Internet Prot</li> <li>✓ Internet Prot</li> <li>✓ Link-Layer T</li> <li>✓ Link-Layer T</li> </ul>                                                                                                    | ocol Version 6 (TCP/IF<br>ocol Version 4 (TCP/IF<br>opology Discovery Ma<br>opology Discovery Re                                                                                          | Pv6)<br>Pv4)<br>pper I/O Driver<br>sponder                                               |
| <ul> <li>Internet Prot</li> <li>Internet Prot</li> <li>▲ Link-Layer T</li> <li>▲ Link-Layer T</li> </ul>                                                                                                    | acol Version 6 (TCP/IF<br>acol Version 4 (TCP/IF<br>apology Discovery Ma<br>apology Discovery Re<br>Uninstall                                                                             | Pv6)<br>pper I/O Driver<br>sponder<br>Properties                                         |
| <ul> <li>Internet Prot</li> <li>Internet Prot</li> <li>Ink-Layer T</li> <li>▲ Link-Layer T</li> <li>Install</li> <li>Description</li> </ul>                                                                                                    | ocol Version & (TCP/IF<br>ocol Version 4 (TCP/IF<br>opology Discovery Ma<br>opology Discovery Re<br>Uninstall                                                                             | Pv6)<br>pper I/O Driver<br>sponder<br>Properties                                         |
| Internet Prot     Internet Prot     Internet Prot     Link-Layer T     ▲ Link-Layer T      Install      Description      Transmission Contr wide area network     across diverse inter                                                                                                    | ocol Version 6 (TCP/IF<br>opology Discovery Ma<br>opology Discovery Re<br>Uninstall<br>ol Protocol/Internet Pr<br>protocol that provides<br>connected networks.                           | Pv6)<br>pper I/O Driver<br>sponder<br>Properties<br>otocol. The default<br>communication |
| ✓ Internet Prot     ✓ Internet Prot     ✓ Internet Prot     ✓ Link-Layer T     ✓ Link-Layer T      ✓ Link-Layer T      ✓ State State State     ✓ State State | Cool Version 6 (TCP/IF<br>Cool Version 4 (TCP/IF<br>Coology Discovery Ma<br>Opology Discovery Re<br>Uninstall<br>OI Protocol/Internet Pr<br>protocol that provides<br>connected networks. | Pv6)<br>pper I/O Driver<br>sponder<br>Properties<br>otocol. The default<br>communication |

7 The Internet Protocol Version 4 (TCP/IPv4) Properties window opens.

| You can get IP settings assigned au<br>this capability. Otherwise, you need<br>for the appropriate IP settings. | utomatically if<br>d to ask your r | your n<br>networ | etwork :<br>'k admin | supports<br>istrator |
|----------------------------------------------------------------------------------------------------|------------------------------------|------------------|----------------------|----------------------|
| Obtain an IP address automat                                                                                    | ically                             |                  |                      |                      |
| OUse the following IP address:                                                                                  |                                    |                  |                      |                      |
| <u>I</u> P address:                                                                                             | 9                                  |                  |                      |                      |
| Sybnet mask:                                                                                                    | 14                                 | - içi            | T.                   |                      |
| Default gateway:                                                                                                |                                    | 1                |                      |                      |
| ◎ O <u>b</u> tain DNS server address au                                                                         | itomatically                       |                  |                      |                      |
| O Use the following DNS server                                                                                  | addresses:                         |                  |                      |                      |
| Preferred DNS server:                                                                                           |                                    | 3                | 10                   |                      |
| <u>A</u> lternate DNS server:                                                                                   | 4                                  | 3                | ×.                   |                      |
|                                                                                                    |                                    |                  | Adv                  | anced                |

8 Select **Obtain an IP address automatically** if your network administrator or ISP assigns your IP address dynamically.

Select Use the following IP Address and fill in the IP address, Subnet mask, and Default gateway fields if you have a static IP address that was assigned to you by your network administrator or ISP. You may also have to enter a Preferred DNS server and an Alternate DNS server, if that information was provided.Click Advanced.

- 9 Click OK to close the Internet Protocol (TCP/IP) Properties window.
- 10 Click OK to close the Local Area Connection Properties window.

#### **Verifying Settings**

- 1 Click Start > All Programs > Accessories > Command Prompt.
- 2 In the **Command Prompt** window, type "ipconfig" and then press [ENTER].

You can also go to **Start > Control Panel > Network Connections**, right-click a network connection, click **Status** and then click the **Support** tab to view your IP address and connection information.

#### Windows 7

This section shows screens from Windows 7 Enterprise.

1 Click Start > Control Panel.

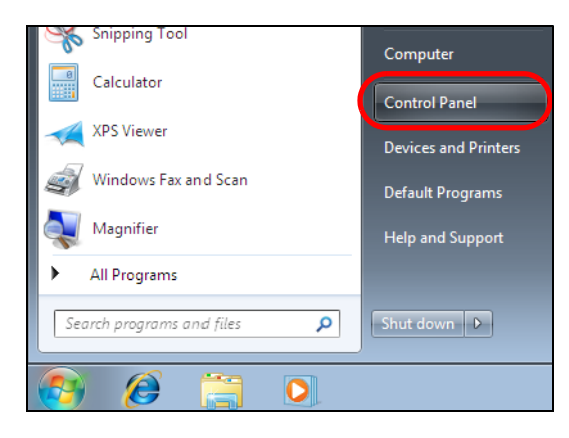

2 In the **Control Panel**, click **View network status and tasks** under the **Network and Internet** category.

| I ► Control Panel ►                                                                                    | 🗸 😽 Search Control Panel                                                                                |
|----------------------------------------------------------------------------------------------------|----------------------------------------------------------------------------------------------------|
| Adjust your computer's settings                                                                        | View by: Category 🔻                                                                                     |
| System and Security<br>Review your computer's status<br>Back up your computer<br>Find and fix problems | User Accounts and Family Safety<br>Add or remove user accounts<br>Set up parental controls for any user |
| Network and Internet<br>View network status and tasks<br>Choose homegroup and sharing options          | Change the theme<br>Change desktop background<br>Adjust screen resolution                               |
| Hardware and Sound<br>View devices and printers<br>Add a device                                        | Clock, Language, and Region<br>Change keyboards or other input methods<br>Change display language       |
| Programs<br>Uninstall a program                                                                        | Ease of Access<br>Let Windows suggest settings<br>Optimize visual display                               |

3 Click Change adapter settings.

| 😋 🕤 🗢 🕎 🕨 Control Panel 🕨                                                      | Network and Internet  Network and | d Sharing Center      |                                                    | <ul> <li>✓ </li> <li>✓ Search</li> </ul> |
|--------------------------------------------------------------------------------|-----------------------------------|-----------------------|----------------------------------------------------|------------------------------------------|
| Control Panel Home                                                             | View your basic network in        | nformation and set up | p connections                                      |                                          |
| Manage wireless networks<br>Change adapter settings<br>Change advanced sharing | TW-PC<br>(This computer)          | ZyXEL.com             | Internet                                           | See full map                             |
| settings                                                                       | View your active networks         |                       | Conr                                               | nect or disconnect                       |
|                                                                                | ZyXEL.com<br>Work network         | Ac<br>Co              | cess type: Internet<br>nnections: 🏺 Local Area Con | nection                                  |

4 Double click Local Area Connection and then select Properties.

| Control Panel                                                                                                    | <ul> <li>Network and Int</li> </ul> | ernet 🕨 Network Conn                                                             | ections 🕨                         |
|----------------------------------------------------------------------------------------------------|-------------------------------------|----------------------------------------------------------------------------------|-----------------------------------|
| Organize 🔻 Disable this net                                                                                                    | work device Di                      | agnose this connection                                                           | Rename this                       |
| Local Area Connection<br>Unidentified network<br>Broadcom NetXtreme (                                                                                                    | Gigabit Eth                         | Wireless Network<br>ZyXEL_RT3062_AF<br>802.11n Wireless N                        | Connection<br>P1 4<br>USB Adapter |
| Local Area Connection Statu<br>General Connection IPv4 Connectivity: IPv6 Connectivity: Media State: Duration: Speed: Details Activity Sent — Packets: 4 () Properties () Disable | No netv<br>No netv<br>              | vork access<br>bork access<br>Enabled<br>00:04:36<br>100.0 Mbps<br>Received<br>0 |                                   |

Note: During this procedure, click **Continue** whenever Windows displays a screen saying that it needs your permission to continue.

5 Select Internet Protocol Version 4 (TCP/IPv4) and then select Properties.

| 🕌 Local Area Connection Properties 📃 💌                                                                                                    |
|----------------------------------------------------------------------------------------------------|
| Networking Sharing                                                                                                    |
| Connect using:                                                                                                    |
| Broadcom NetXtreme Gigabit Ethemet                                                                                                    |
| <u>C</u> onfigure<br>This c <u>o</u> nnection uses the following items:                                                                                                    |
| <ul> <li>Client for Microsoft Networks</li> <li>QoS Packet Scheduler</li> <li>File and Printer Sharing for Microsoft Networks</li> <li>Internet Protocol Version 6 (TCP/IPv6)</li> </ul> |
| <ul> <li>Internet Protocol Version 4 (TCP/IPv4)</li> <li>Link-Layer Topology Discovery Mapper I/O Driver</li> <li>Link-Layer Topology Discovery Responder</li> </ul>                     |
| Install Uninstall Properties                                                                                                    |
| Transmission Control Protocol/Internet Protocol. The default<br>wide area network protocol that provides communication<br>across diverse interconnected networks.                        |
| OK Cancel                                                                                                    |

6 The Internet Protocol Version 4 (TCP/IPv4) Properties window opens.

| Internet Protocol Version 4 (TCP/IPv4)                                                                                | Properties ?                                                         |
|----------------------------------------------------------------------------------------------------|----------------------------------------------------------------------|
| General                                                                                                    |                                                                      |
| You can get IP settings assigned autor<br>this capability. Otherwise, you need to<br>for the appropriate IP settings. | natically if your network supports<br>ask your network administrator |
| Obtain an IP address automatical                                                                                      | ly                                                                   |
| Use the following IP address:                                                                                         |                                                                      |
| IP address:                                                                                                    | 192.168.1.7                                                          |
| S <u>u</u> bnet mask:                                                                                                 | 255 . 255 . 255 . 0                                                  |
| Default gateway:                                                                                                    |                                                                      |
| Obtain DNS server address auton                                                                                       | natically                                                            |
| • Us <u>e</u> the following DNS server add                                                                            | resses:                                                              |
| Preferred DNS server:                                                                                                 |                                                                      |
| Alternate DNS server:                                                                                                 | · · ·                                                                |
| Validate settings upon exit                                                                                           | Ad <u>v</u> anced                                                    |
|                                                                                                    | OK Cancel                                                            |

7 Select **Obtain an IP address automatically** if your network administrator or ISP assigns your IP address dynamically.

Select Use the following IP Address and fill in the IP address, Subnet mask, and Default gateway fields if you have a static IP address that was assigned to you by your network administrator or ISP. You may also have to enter a Preferred DNS server and an Alternate DNS server, if that information was provided. Click Advanced if you want to configure advanced settings for IP, DNS and WINS.

- 8 Click OK to close the Internet Protocol (TCP/IP) Properties window.
- 9 Click OK to close the Local Area Connection Properties window.

#### **Verifying Settings**

- 1 Click Start > All Programs > Accessories > Command Prompt.
- 2 In the Command Prompt window, type "ipconfig" and then press [ENTER].
- 3 The IP settings are displayed as follows.

| 🖬 C:\WINNT\system32\cmd.exe                       | 미× |
|---------------------------------------------------|----|
| C:\>ipconfig                                      |    |
| Vindows 2000 IP Configuration                     |    |
| Ethernet adapter Local Area Connection:           |    |
| Connection-specific DNS Suffix . : P-2612HNU-F3v2 |    |
| IP Address                                        |    |
| Subnet Mask                                       |    |
| Default Gateway : 192.168.1.1                     |    |
|                                                   |    |
| 2:\>                                              | -  |

## Mac OS X: 10.3 and 10.4

The screens in this section are from Mac OS X 10.4 but can also apply to 10.3.

1 Click Apple > System Preferences.

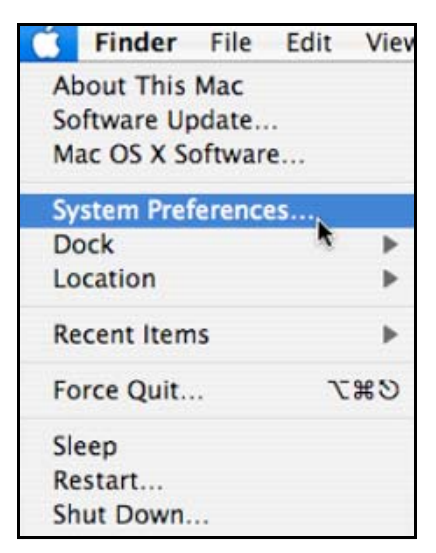

2 In the System Preferences window, click the Network icon.

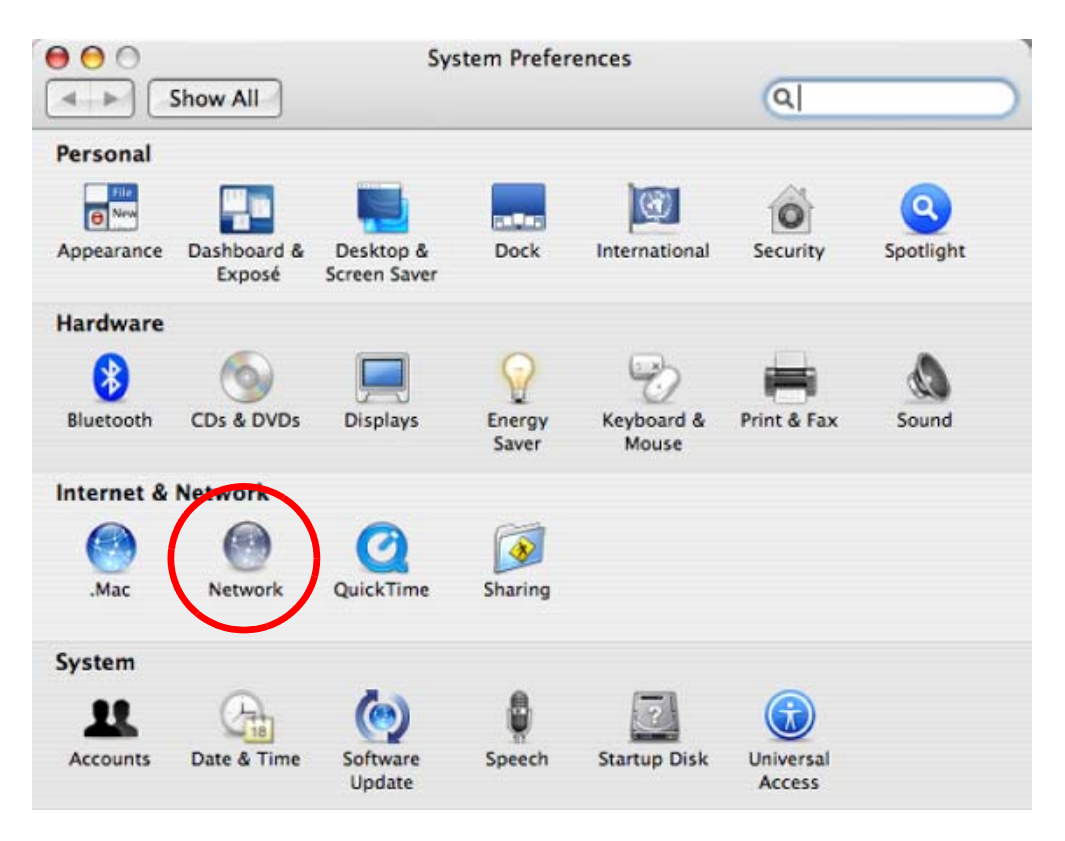

**3** When the **Network** preferences pane opens, select **Built-in Ethernet** from the network connection type list, and then click **Configure**.

| ► Show       | All               |                                                                 | Q                                                                  |          |
|--------------|-------------------|-----------------------------------------------------------------|--------------------------------------------------------------------|----------|
|              | Location: (       | Automatic                                                       | :                                                                  |          |
|              | Show: (           | Network Status                                                  | •                                                                  |          |
| e Built-in   | Ethernet 10       | uilt-in Ethernet is currently a<br>0.0.1.2. You are connected t | active and has the IP address<br>to the Internet via Built-in Ethe | ernet.   |
| ⊖ AirPort    | In<br>co          | ternet Sharing is on and is u<br>innection.                     | ising AirPort to share the                                         |          |
|              |                   |                                                                 |                                                                    |          |
|              | (Co               | nfigure) (Uscor                                                 | nnect)                                                             |          |
| Click the lo | ch to provent fur | ther changes                                                    | (Arrist ma) (A                                                     | naly Nav |

4 For dynamically assigned settings, select **Using DHCP** from the **Configure IPv4** list in the **TCP/IP** tab.

|               | Location: Au | itomatic        | \$              |           |
|---------------|--------------|-----------------|-----------------|-----------|
|               | Show: Bu     | ilt-in Ethernet | \$              |           |
| Т             | CP/IP PPPoE  | AppleTalk Pr    | roxies Ethernet |           |
| Configure IP  | 4. Using DHC | P               |                 |           |
| IP Addres     | ss: 0.0.0.0  |                 | Renew D         | HCP Lease |
| Subnet Mas    | sk:          | DHCP            | Client ID:      |           |
| Rout          | er:          |                 | (If requir      | ed)       |
| DNS Serve     | rs:          |                 |                 |           |
| Search Domair | ns:          |                 |                 | (Optional |
| IPv6 Addre    | 55:          |                 |                 |           |
|               | Configure    | IPv6            |                 | 6         |

- **5** For statically assigned settings, do the following:
  - From the Configure IPv4 list, select Manually.
  - In the **IP Address** field, type your IP address.
  - In the Subnet Mask field, type your subnet mask.
  - In the **Router** field, type the IP address of your device.

| L               | ocation: Automatic      | :               |           |
|-----------------|-------------------------|-----------------|-----------|
|                 | Show: Built-in Ethernet | :               |           |
| TCD             |                         |                 |           |
| (TCP)           | IP PPPOE AppleTalk F    | roxies Ethernet |           |
| Configure IPv4: | Manually                | •               |           |
| IP Address:     | 0.0.0.0                 |                 |           |
| Subnet Mask:    | 0.0.0.0                 |                 |           |
| Router:         | 0.0.0.0                 |                 |           |
| DNS Servers:    |                         |                 |           |
| 6 I.D           |                         |                 |           |
| Search Domains: |                         |                 | (Optional |
| IPv6 Address:   |                         |                 |           |
|                 | Configure IPv6          |                 | (         |

6 Click Apply Now and close the window.

## **Verifying Settings**

Check your TCP/IP properties by clicking **Applications** > **Utilities** > **Network Utilities**, and then selecting the appropriate **Network Interface** from the **Info** tab.

| ) 🔿 🔿 Network Utility                           |                                     |  |  |  |  |
|-------------------------------------------------|-------------------------------------|--|--|--|--|
| Info Netstat AppleTalk Ping Look                | up Traceroute Whois Finger Port Sca |  |  |  |  |
| Please select a network interface for informati | on                                  |  |  |  |  |
| Network Interface (en0)                         |                                     |  |  |  |  |
| Interface information                           | Transfer Statistics                 |  |  |  |  |
| Hardware Address 00:16:cb:8b:50:2e              | Sent Packets 20607                  |  |  |  |  |
| IP Address(es) 118.169.44.203                   | Send Errors 0                       |  |  |  |  |
| Link Speed 100 Mb                               | Recv Packets 22626                  |  |  |  |  |
| Link Status Active                              | Recv Errors 0                       |  |  |  |  |
| Vendor Marvell                                  | Collisions 0                        |  |  |  |  |
| Model Yukon Gigabit Adapter                     |                                     |  |  |  |  |

## Mac OS X: 10.5 and 10.6

The screens in this section are from Mac OS X 10.5 but can also apply to 10.6.

1 Click Apple > System Preferences.

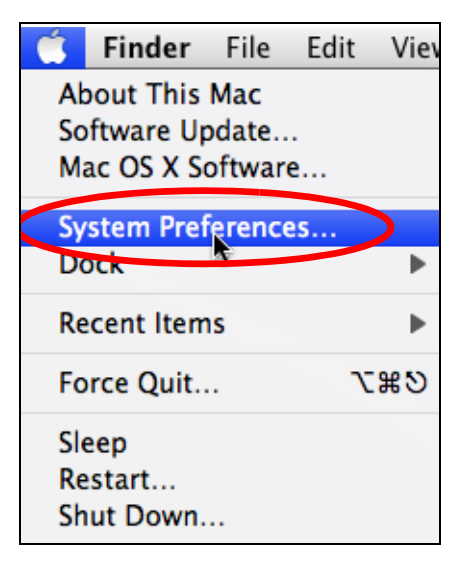

2 In System Preferences, click the Network icon.

| 00          |                           |                      | System F            | references    |              |              |                     |
|-------------|---------------------------|----------------------|---------------------|---------------|--------------|--------------|---------------------|
|             | Show All                  |                      |                     |               |              | Q            |                     |
| Personal    |                           |                      |                     |               |              |              |                     |
| Elic<br>New | <b>2</b>                  |                      |                     | 100           |              | Q            |                     |
| Appearance  | Desktop &<br>Screen Saver | Dock                 | Exposé &<br>Spaces  | International | Security     | Spotlight    |                     |
| Hardware    |                           |                      |                     |               |              |              |                     |
| 6           |                           | $\bigcirc$           | 1                   |               | 0            |              |                     |
| CDs & DVDs  | Displays                  | Energy<br>Saver      | Keyboard &<br>Mouse | Print & Fax   | Sound        |              |                     |
| Internet &  | Network                   |                      |                     |               |              |              |                     |
|             |                           | Ø                    |                     |               |              |              |                     |
| .Mac        | Network                   | QuickTime            | Sharing             |               |              |              |                     |
| System      |                           |                      |                     |               |              |              |                     |
|             | P                         | 1                    | (0)                 | -             | ?            |              | $\bigcirc$          |
| Accounts    | Date & Time               | Parental<br>Controls | Software<br>Update  | Speech        | Startup Disk | Time Machine | Universal<br>Access |

**3** When the **Network** preferences pane opens, select **Ethernet** from the list of available connection types.

|                                 |               | ( <b>.</b>      |                                               |                                                              |
|---------------------------------|---------------|-----------------|-----------------------------------------------|--------------------------------------------------------------|
|                                 | Locati        | on: Automatic   |                                               | •                                                            |
| Internal Modem<br>Not Connected | Cron          | Status:         | Not Connected                                 |                                                              |
| PPPoE<br>Not Connected          | <u>~~&gt;</u> |                 | The cable for Etherne<br>your computer does r | t is connected, but<br>not have an <mark>I</mark> P address. |
| Ethernet<br>Not Connected       | <>            | Configure:      | Using DHCP                                    | ;                                                            |
| FireWire<br>Not Connected       | **            |                 |                                               |                                                              |
| AirPort<br>Off                  |               |                 |                                               |                                                              |
|                                 |               | DNS Server:     |                                               |                                                              |
|                                 |               | Search Domains: |                                               |                                                              |
|                                 |               | 802.1X:         | WPA: ZyXEL04                                  | Connect                                                      |
| - *-                            |               |                 |                                               | Advanced)                                                    |

4 From the **Configure** list, select **Using DHCP** for dynamically assigned settings.

- **5** For statically assigned settings, do the following:
  - From the Configure list, select Manually.
  - In the IP Address field, enter your IP address.
  - In the **Subnet Mask** field, enter your subnet mask.
  - In the **Router** field, enter the IP address of your NBG.

| Automatic                                                                           |                                                                                                    | •                                                                                                    |                                                                                                    |
|-------------------------------------------------------------------------------------|----------------------------------------------------------------------------------------------------|----------------------------------------------------------------------------------------------------|----------------------------------------------------------------------------------------------------|
| Status:                                                                             | Not Connected<br>The cable for Ethernet<br>your computer does no                                                          | is connected, but<br>ot have an IP address.                                                                                                    |                                                                                                    |
| Configure:                                                                          | Manually                                                                                                    | •                                                                                                    |                                                                                                    |
| IP Address:<br>Subnet Mask:<br>Router:<br>DNS Server:<br>Search Domains:<br>802.1X: | 0.0.0.0<br>WPA: ZyXEL04                                                                                                   | Connect                                                                                                    |                                                                                                    |
|                                                                                     |                                                                                                    | Advanced                                                                                                    | ?                                                                                                    |
|                                                                                     | Automatic<br>Status:<br>Configure:<br>IP Address:<br>Subnet Mask:<br>Router:<br>DNS Server:<br>Search Domains:<br>802.1X: | Automatic Status: Not Connected The cable for Ethernet your computer does no Configure: Manually IP Address: 0.0.0.0 Subnet Mask: Router: DNS Server: Search Domains: 802.1X: WPA: ZyXEL04 | Automatic  Status: Not Connected  The cable for Ethernet is connected, but your computer does not have an IP address.  Configure: Manually  IP Address: 0.0.0.0  Subnet Mask: Router: DNS Server: Search Domains: 802.1X: WPA: ZyXEL04 Connect Advanced |

6 Click **Apply** and close the window.

## **Verifying Settings**

Check your TCP/IP properties by clicking **Applications > Utilities > Network Utilities**, and then selecting the appropriate **Network interface** from the **Info** tab.

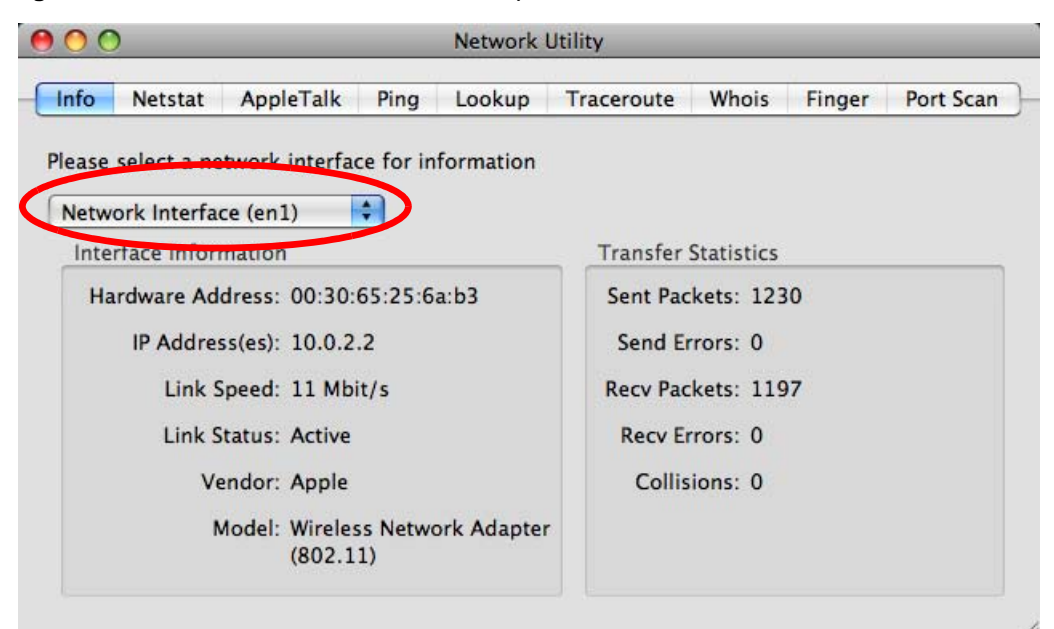

Figure 137 Mac OS X 10.5: Network Utility

#### Linux: Ubuntu 8 (GNOME)

This section shows you how to configure your computer's TCP/IP settings in the GNU Object Model Environment (GNOME) using the Ubuntu 8 Linux distribution. The procedure, screens and file locations may vary depending on your specific distribution, release version, and individual configuration. The following screens use the default Ubuntu 8 installation.

Note: Make sure you are logged in as the root administrator.

Follow the steps below to configure your computer IP address in GNOME:

1 Click System > Administration > Network.

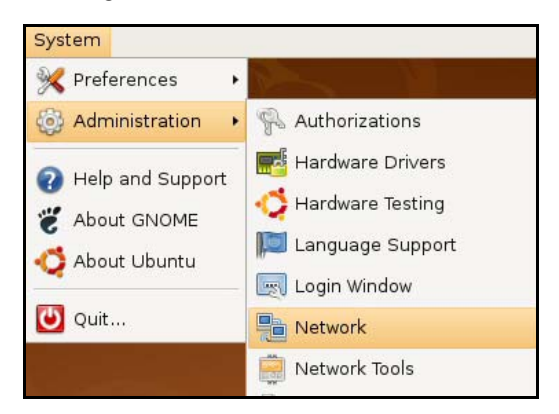

2 When the **Network Settings** window opens, click **Unlock** to open the **Authenticate** window. (By default, the **Unlock** button is greyed out until clicked.) You cannot make changes to your configuration unless you first enter your admin password.

| 5              | Network Settings                                         | ×          |
|----------------|----------------------------------------------------------|------------|
| Location:      | \$                                                       |            |
| Connections    | General DNS Hosts                                        |            |
|                | Wired connection<br>Roaming mode enabled                 | Properties |
|                | Point to point connec<br>This network interface is not c |            |
|                |                                                          |            |
|                |                                                          |            |
|                |                                                          |            |
| 🕜 <u>H</u> elp |                                                          | lock       |

3 In the **Authenticate** window, enter your admin account name and password then click the **Authenticate** button.

| ٩.             | Authenticate X                                                                                                    |
|----------------|----------------------------------------------------------------------------------------------------|
| R              | System policy prevents<br>modifying the configuration                                                                                                    |
|                | An application is attempting to perform an action<br>that requires privileges. Authentication as one of the<br>users below is required to perform this action. |
|                | 🕒 C.J.,,,, (chris) 📫                                                                                                    |
|                | Password for chris:                                                                                                    |
| þ <u>D</u> eta | ils                                                                                                    |
|                | Cancel         Authenticate                                                                                                    |

4 In the **Network Settings** window, select the connection that you want to configure, then click **Properties**.

| Network Setting                                             | gs 🛛 🗙           |
|-------------------------------------------------------------|------------------|
| Location:                                                   | +                |
| Connections General DNS Hosts                               |                  |
| Wired connection     Roaming mode enabled                   | Properties       |
| Point to point connection     This network interface is not | <b>ec</b><br>t c |
|                                                             |                  |
|                                                             |                  |
|                                                             |                  |
|                                                             |                  |

5 The Properties dialog box opens.

| e 🔁                      | th0 Properties X |
|--------------------------|------------------|
| Enable roaming mo        | de               |
| Connection Setting       | s                |
| Con <u>fi</u> guration:  |                  |
| <u>I</u> P address:      |                  |
| <u>S</u> ubnet mask:     |                  |
| <u>G</u> ateway address: |                  |
|                          | Cancel C         |

- In the Configuration list, select Automatic Configuration (DHCP) if you have a dynamic IP address.
- In the **Configuration** list, select **Static IP address** if you have a static IP address. Fill in the **IP address**, **Subnet mask**, and **Gateway address** fields.
- 6 Click OK to save the changes and close the **Properties** dialog box and return to the **Network Settings** screen.
- 7 If you know your DNS server IP address(es), click the **DNS** tab in the **Network Settings** window and then enter the DNS server information in the fields provided.

| Network Settings | ×                                    |
|------------------|--------------------------------------|
| Location:        |                                      |
| DNS Servers      |                                      |
| 10.0.2.3         | <u> Add</u><br><u> →</u> <u>A</u> dd |
| Search Domains   |                                      |
|                  | -∰ <u>A</u> dd                       |
| Palp Unlock      | Close                                |

8 Click the **Close** button to apply the changes.

## **Verifying Settings**

Check your TCP/IP properties by clicking **System > Administration > Network Tools**, and then selecting the appropriate **Network device** from the **Devices** tab. The **Interface Statistics** column shows data if your connection is working properly.

| loo                        | Edit                                                 | Но                              | ln.              |                                      |                                         | and the second second |      |          | -                                              |                                                              |                                  |                                            |                                  |                                       |                   |                   |     |      |      |   |
|----------------------------|------------------------------------------------------|---------------------------------|------------------|--------------------------------------|-----------------------------------------|-----------------------|------|----------|------------------------------------------------|--------------------------------------------------------------|----------------------------------|--------------------------------------------|----------------------------------|---------------------------------------|-------------------|-------------------|-----|------|------|---|
| 001                        | Euic                                                 | Пe                              | ih.              |                                      |                                         |                       |      |          |                                                |                                                              |                                  |                                            |                                  |                                       | _                 |                   |     |      |      |   |
| Devic                      | ces                                                  | Ping                            | Netsta           | at Tr                                | acero                                   | oute                  | Por  | t Scan   | Loc                                            | okup                                                         | Fir                              | nger                                       | Wh                               | iois                                  | - Maria           |                   |     |      |      |   |
| <u>N</u> etv               | work                                                 | devi                            | ce:              | 0                                    | <b>F</b>                                | Ethe                  | erne | et Inter | face                                           | (eth                                                         | 0)                               |                                            |                                  | \$                                    |                   | Ì                 | < ⊆ | Conf | igur | e |
| IP II                      | nfor                                                 | mati                            | on               |                                      |                                         |                       |      |          |                                                |                                                              |                                  |                                            |                                  |                                       |                   |                   |     |      |      |   |
| P                          | roto                                                 | col I                           | P Addr           | ess                                  |                                         |                       |      | Netma    | sk /                                           | Prefi>                                                       | кВ                               | roa                                        | dcas                             | t S                                   | Sco               | ppe               |     |      |      |   |
| IF                         | Pv4                                                  | 1                               | 10.0.2.          | 15                                   |                                         |                       | ŝ    | 255.25   | 5.25                                           | 5.0                                                          | 1                                | 0.0                                        | 2.25                             | 5                                     |                   |                   |     |      |      | Ĩ |
| IF                         | Pv6                                                  | f                               | e80::a           | 00:2                                 | 7ff:fe3                                 | 80:el                 | 6c   | 64       |                                                |                                                              |                                  |                                            |                                  | L                                     | Linl              | k                 |     |      |      |   |
|                            |                                                      |                                 |                  |                                      |                                         |                       |      |          |                                                |                                                              |                                  |                                            |                                  |                                       |                   |                   |     |      |      |   |
| Inte                       | erfac                                                | ce In                           | forma            | tion                                 |                                         |                       |      | In       | terf                                           | ace :                                                        | Sta                              | tist                                       | ics                              | >                                     |                   |                   |     |      |      |   |
| Inte<br>H                  | erfac                                                | ce In<br>rare a                 | forma            | tion<br>:: 08                        | :00:27                                  | 7:30:6                | el:6 | 5c In    | terf                                           | ace !                                                        | Sta                              | tist                                       | ics                              | 68                                    | 84.               | 6 K               | ίB  |      |      |   |
| Inte<br>H<br>M             | erfac<br>Iardw<br>Iultica                            | ce In<br>are a<br>ast:          | forma            | tion<br>: 08<br>En                   | :00:23<br>abled                         | 7:30:6                | el:0 | 5c In    | terf.<br>Tan<br>Tran                           | ace :<br>smitt<br>smitt                                      | Sta<br>ed<br>ed                  | tist<br>byte<br>pac                        | ics<br>is:<br>kets               | 68<br>: 14                            | B4.               | 6 K               | üВ  |      |      |   |
| Inte<br>H<br>M             | erfac<br>Iardw<br>Iultica<br>ITU:                    | ce In<br>are a<br>ast:          | forma            | tion<br>: 08<br>En<br>15             | :00:23<br>abled<br>00                   | 7:30:6                | el:6 | 5c       | terfa<br>Tran<br>Tran                          | ace s<br>smitt<br>smitt                                      | Sta<br>ed<br>ed                  | tist<br>byte<br>pac                        | ics<br>es:<br>kets<br>ors:       | 68<br>: 14<br>0                       | B4.<br>425        | 6 K               | ïв  |      |      |   |
| Inte<br>H<br>M<br>Li       | erfac<br>Iardw<br>Iultica<br>ITU:<br>ink sp          | ce In<br>vare a<br>ast:<br>peed | forma<br>address | tion<br>: 08<br>En<br>15<br>no       | :00:27<br>abled<br>00<br>t avai         | 7:30:¢                | el:0 | δc       | terf<br>Tran<br>Tran<br>Tran<br>Rece           | ace :<br>smitt<br>smitt<br>smis:<br>smis:                    | Sta<br>ed<br>sior<br>byt         | tist<br>byte<br>pac<br>es:                 | ics<br>s:<br>cets<br>ors:        | 68<br>: 14<br>0<br>21                 | 34.<br>425<br>19. | 6 K<br>5 K        | iB  |      |      |   |
| Inte<br>H<br>M<br>Li       | erfac<br>Iardw<br>Iultica<br>ITU:<br>ink sp<br>tate: | ce In<br>vare a<br>ast:<br>peed | forma<br>address | tion<br>: 08<br>En<br>15<br>no<br>Ac | :00:27<br>abled<br>00<br>t avai<br>tive | 7:30:e<br>lable       | el:0 | õc In    | terfa<br>Tran<br>Tran<br>Rece<br>Rece          | ace :<br>smitt<br>smitt<br>smis:<br>eived                    | Sta<br>ed<br>sior<br>byt         | tist<br>byte<br>pac<br>es:<br>cket         | ics<br>ss:<br>cets<br>ors:<br>s: | 68<br>: 14<br>0<br>21<br>14           | 84.<br>425<br>19. | 6 К<br>5 К<br>5 К | iB  |      |      |   |
| Inte<br>H<br>M<br>Li<br>St | erfac<br>Iardw<br>Iultica<br>ITU:<br>ink sp<br>tate: | ce In<br>vare a<br>ast:<br>peed | forma<br>address | tion<br>: 08<br>En<br>15<br>no<br>Ac | :00:2:<br>abled<br>00<br>t avai<br>tive | 7:30:e                | el:0 | Sc In    | terf<br>Tran<br>Tran<br>Rece<br>Rece<br>Rece   | ace s<br>smitt<br>smitt<br>smiss<br>eived<br>eived<br>eptior | Sta<br>ed<br>sior<br>byt<br>pao  | tist<br>byte<br>pac<br>es:<br>cket<br>rors | ics<br>ss:<br>kets<br>ors:<br>s: | 68<br>: 14<br>0<br>21<br>14<br>0      | 84.<br>425<br>19. | 6 к<br>5 к<br>3   | íiB |      |      |   |
| Inte<br>H<br>M<br>Li       | erfac<br>Iardw<br>Iultica<br>ITU:<br>ink sp<br>tate: | ce In<br>are a<br>ast:<br>peed  | forma<br>address | tion<br>: 08<br>En<br>15<br>Ac       | :00:27<br>abled<br>00<br>t avai<br>tive | 7:30:e                | el:€ | 5c       | terfa<br>Tran<br>Tran<br>Rece<br>Rece<br>Colli | ace :<br>smitt<br>smiss<br>eived<br>eived<br>eption          | Sta<br>ed<br>sior<br>byt<br>n er | tist<br>byte<br>pac<br>es:<br>cket<br>rors | ics<br>s:<br>cets<br>ors:<br>s:  | 68<br>: 14<br>0<br>21<br>14<br>0<br>0 | 84.<br>425<br>19. | 6 K<br>5 K        | iB  |      |      |   |

#### Figure 138 Ubuntu 8: Network Tools

## Linux: openSUSE 10.3 (KDE)

This section shows you how to configure your computer's TCP/IP settings in the K Desktop Environment (KDE) using the openSUSE 10.3 Linux distribution. The procedure, screens and file locations may vary depending on your specific distribution, release version, and individual configuration. The following screens use the default openSUSE 10.3 installation.

Note: Make sure you are logged in as the root administrator.

Follow the steps below to configure your computer IP address in the KDE:

1 Click K Menu > Computer > Administrator Settings (YaST).

| Search: [         |                                         |                  | •               | *<br>•  |
|-------------------|-----------------------------------------|------------------|-----------------|---------|
|                   |                                         |                  | Applica         | tions 🔺 |
| A Y               | dministrator Settings<br>aST            |                  |                 |         |
| 👰 In              | stall Software                          |                  |                 |         |
| s:                | ystem Information<br>ysinfo:/           |                  |                 |         |
|                   |                                         |                  | System Fo       | Iders   |
| א 🏠 I             | ome Folder<br>nome/zyxel                |                  |                 |         |
| M 🚺               | <b>ly Documents</b><br>nome/zyxel/Docum | ients            |                 |         |
| See N             | etwork Folders<br>emote:/               |                  |                 |         |
|                   |                                         |                  | ŀ               | 1edia   |
| 2.<br>/t          | .4G Media (2.0 GB ava<br>nome           | ailable)         |                 | ▲<br>▼  |
| $\checkmark$      |                                         |                  | $\bigotimes$    | -       |
| <u>F</u> avorites | Applications                            | <u>C</u> omputer | <u>H</u> istory | Leave   |
| User <b>zyxel</b> | on linux-h2oz                           |                  | openS           | USE     |

2 When the **Run as Root - KDE su** dialog opens, enter the admin password and click **OK**.

| 💥 Run as r        | oot - KDE su 🥥 💦 🦷 🗙                                           |
|-------------------|----------------------------------------------------------------|
| R                 | Please enter the Administrator (root)<br>password to continue. |
| Command:          | /sbin/yast2                                                    |
| <u>P</u> assword: |                                                                |
| -                 | Ignore 🖌 <u>O</u> K 🗶 <u>C</u> ancel                           |

3 When the YaST Control Center window opens, select Network Devices and then click the Network Card icon.

| 🥘 YaST Control Center @ lir            | ux-h2oz 🍥     |           |
|----------------------------------------|---------------|-----------|
| <u>F</u> ile <u>E</u> dit <u>H</u> elp |               |           |
| Software                               |               | J         |
| Hardware                               |               |           |
| System                                 | Modem Network | work Card |
| Network Devices                        |               |           |
| - Network Services                     |               |           |
| 1 Novell AppArmor                      |               |           |
| 🙊 Security and Users                   |               |           |
| 💥 Miscellaneous                        |               |           |
| Search                                 |               |           |
|                                        |               |           |

4 When the **Network Settings** window opens, click the **Overview** tab, select the appropriate connection **Name** from the list, and then click the **Configure** button.

| 🚯 YaST2@linux-h2oz 🧐                                                                                                    |                                                                              |                                                                       |                                                 |               |        |
|----------------------------------------------------------------------------------------------------|------------------------------------------------------------------------------|-----------------------------------------------------------------------|-------------------------------------------------|---------------|--------|
| Network Card<br>Overview                                                                                                    | Network                                                                      | Settings                                                              | 5                                               |               |        |
| Obtain an overview of<br>installed network cards.<br>Additionally, edit their                                                                                                    | Global Options                                                               | Overview                                                              | Hostname/DI                                     | IS Routing    |        |
| configuration.                                                                                                    | Name                                                                         | IF                                                                    | 9 Address                                       |               |        |
| Adding a Network<br>Card:<br>Press Add to configure a<br>new network card<br>manually.<br>Configuring or<br>Deleting:<br>Choose a network card<br>to change or remove.<br>Then press Configure or<br>Delete as desired. | AMD PCnet - Fas                                                              | t 79C971 D                                                            | HCP                                             |               |        |
|                                                                                                    | AMD PCnet - F<br>MAC : 08:00:27<br>• Device Na<br>• Started a<br>• IP addres | ast 79C971<br>:96:ed:3d<br>ime: eth-eth<br>utomatically<br>s assigned | n0<br>v at boot<br>using DHCP<br>ele <u>t</u> e |               |        |
|                                                                                                    |                                                                              |                                                                       | At                                              | oo <u>r</u> t | Einish |

5 When the Network Card Setup window opens, click the Address tab

| Address Setup         Select No Address         Setup if you do not         want any IP address         for this device. This is         particularly useful for         bonding ethernet         devices.         Select Dynamic         address if you do not         have a static IP         address assigned by         the system         administrator or your         cable or DSL provider.         You can choose one of         the dynamic address         assignment method.         Select DHCP if you |      | YaST2@linux-h2oz 🎱                                                                                                    |
|----------------------------------------------------------------------------------------------------|------|----------------------------------------------------------------------------------------------------|
| Select No Address<br>Setup if you do not<br>want any IP address<br>for this device. This is<br>particularly useful for<br>bonding ethernet<br>devices.<br>Select Dynamic<br>address if you do not<br>have a static IP<br>address assigned by<br>the system<br>administrator or your<br>cable or DSL provider.<br>You can choose one of<br>the dynamic address<br>assignment method.<br>Select DHCP if you                                                                                                    |      | Address Setup                                                                                                    |
| have a DHCP server<br>running on your local<br>network. Network<br>addresses are then<br>obtained automatically<br>from the server.<br>To automatically<br>search for free IP and<br>then assign it<br>statically, select                                                                                                    |      | Address Setup<br>Select No Address<br>setup if you do not<br>vant any IP address<br>or this device. This is<br>particularly useful for<br>conding ethernet<br>devices.<br>Select Dynamic<br>address if you do not<br>have a static IP<br>address assigned by<br>the system<br>administrator or your<br>cable or DSL provider.<br>You can choose one of<br>the dynamic address<br>assignment method.<br>Select DHCP if you<br>nave a DHCP server<br>running on your local<br>network. Network<br>addresses are then<br>bytained automatically<br>from the server.<br>To automatically<br>search for free IP and<br>then assign it<br>statically, select<br>Add Edit Delete |
|                                                                                                    | Next |                                                                                                    |

#### Figure 139 openSUSE 10.3: Network Card Setup

6 Select Dynamic Address (DHCP) if you have a dynamic IP address.

Select **Statically assigned IP Address** if you have a static IP address. Fill in the **IP address**, **Subnet mask**, and **Hostname** fields.

- 7 Click Next to save the changes and close the Network Card Setup window.
- 8 If you know your DNS server IP address(es), click the **Hostname/DNS** tab in **Network Settings** and then enter the DNS server information in the fields provided.

| Enter the name for<br>his computer and the                                                                                                    |      | Network Settings                                                       |                        |
|----------------------------------------------------------------------------------------------------|------|------------------------------------------------------------------------|------------------------|
| DNS domain that it<br>belongs to.                                                                                                    |      | Global Options Overview Hostna                                         | me/DNS Routing         |
| Optionally enter the<br>name server list and                                                                                                    | 1010 | Hostname and Domain Name                                               | Domain Name            |
| domain search list.                                                                                                    |      | linux-h2oz                                                             | site                   |
| Note that the<br>nostname is globalit<br>applies to all                                                                                                   |      | <u>C</u> hange Hostname via DHCP <u>W</u> rite Hostname to /etc/hosts  |                        |
| nterfaces, not just<br>his one.                                                                                                    |      | Change /etc/resolv.conf manually<br>Name Servers and Domain Search Lis | it                     |
| ne domain is<br>especially important if                                                                                                    |      |                                                                        | Do <u>m</u> ain Search |
| his computer is a mail<br>server.                                                                                                    |      | Name Server <u>2</u>                                                   |                        |
| f you are using DHCP<br>o get an IP address,<br>heck whether to get                                                                                       |      | Name Server <u>3</u>                                                   |                        |
| hostname via DHCP.<br>he hostname of your<br>lost (which can be<br>een by issuing the                                                                     |      | Update DNS data via DHCP                                               |                        |
| iostname command)<br>vill be set<br>automatically by the<br>DHCP client. You may<br>vant to disable this<br>option if you connect<br>o different networks |      |                                                                        |                        |

9 Click **Finish** to save your settings and close the window.

## Verifying Settings

Click the **KNetwork Manager** icon on the **Task bar** to check your TCP/IP properties. From the **Options** sub-menu, select **Show Connection Information**.

Figure 140 openSUSE 10.3: KNetwork Manager

| 🗊 Enable Wireless           |                       |        |
|-----------------------------|-----------------------|--------|
| 😰 Disable Wireless          | 🥪 KNetworkManager     |        |
| 🖌 Switch to Online Mode     | 🔍 Wired Devices       |        |
| 🐼 Switch to Offline Mode    | 🗙 Wired Network       |        |
| Show Connection Information | 🔜 Dial-Up Connections | •      |
| 💫 Configure                 | 🔩 Options             | •      |
|                             | 🕢 🕜 <u>H</u> elp      | •      |
|                             | 0 Quit (              | Ctrl+Q |
|                             |                       | K Q S  |

When the **Connection Status - KNetwork Manager** window opens, click the **Statistics tab** to see if your connection is working properly.

| 📀 Connection Status - KNetworkManager 🔄 了 🗖 🗙         |           |             |  |  |  |
|-------------------------------------------------------|-----------|-------------|--|--|--|
| ■ <u>D</u> evice Addresse: Statistics <u>N</u> etwork |           |             |  |  |  |
|                                                       | Received  | Transmitted |  |  |  |
| Bytes                                                 | 2317441   | 841875      |  |  |  |
| MBytes                                                | 2.2       | 0.8         |  |  |  |
| Packets                                               | 3621 3140 |             |  |  |  |
| Errors                                                | 0 0       |             |  |  |  |
| Dropped                                               | 0         | 0           |  |  |  |
| KBytes/s                                              | 0.0       | 0.0         |  |  |  |
|                                                       |           | <b>₩</b> OK |  |  |  |

#### Figure 141 openSUSE: Connection Status - KNetwork Manager

# **Wireless LANs**

## Wireless LAN Topologies

This section discusses ad-hoc and infrastructure wireless LAN topologies.

## **Ad-hoc Wireless LAN Configuration**

The simplest WLAN configuration is an independent (Ad-hoc) WLAN that connects a set of computers with wireless adapters (A, B, C). Any time two or more wireless adapters are within range of each other, they can set up an independent network, which is commonly referred to as an ad-hoc network or Independent Basic Service Set (IBSS). The following diagram shows an example of notebook computers using wireless adapters to form an ad-hoc wireless LAN.

Figure 142 Peer-to-Peer Communication in an Ad-hoc Network

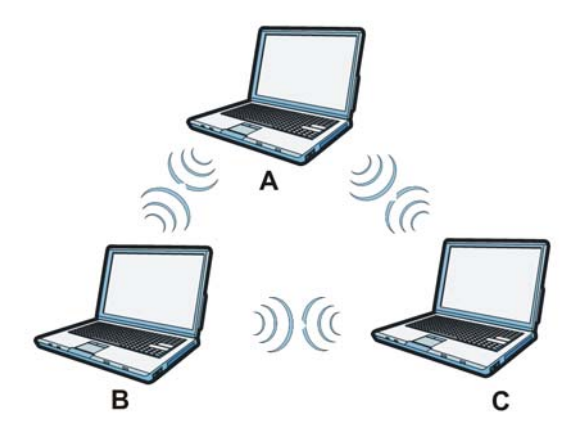

## BSS

A Basic Service Set (BSS) exists when all communications between wireless clients or between a wireless client and a wired network client go through one access point (AP).

Intra-BSS traffic is traffic between wireless clients in the BSS. When Intra-BSS is enabled, wireless client **A** and **B** can access the wired network and communicate with each other. When Intra-BSS is disabled, wireless client **A** and **B** can still access the wired network but cannot communicate with each other.

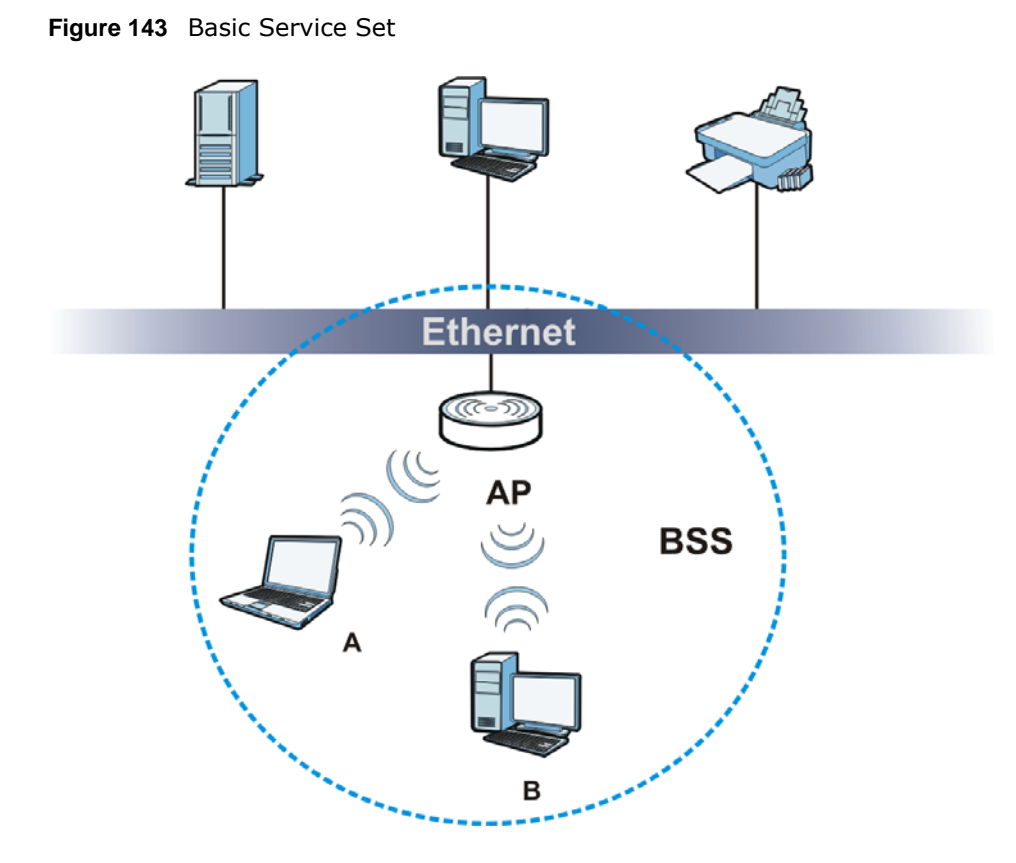

# ESS

An Extended Service Set (ESS) consists of a series of overlapping BSSs, each containing an access point, with each access point connected together by a wired network. This wired connection between APs is called a Distribution System (DS).

This type of wireless LAN topology is called an Infrastructure WLAN. The Access Points not only provide communication with the wired network but also mediate wireless network traffic in the immediate neighborhood.

An ESSID (ESS IDentification) uniquely identifies each ESS. All access points and their associated wireless clients within the same ESS must have the same ESSID in order to communicate.

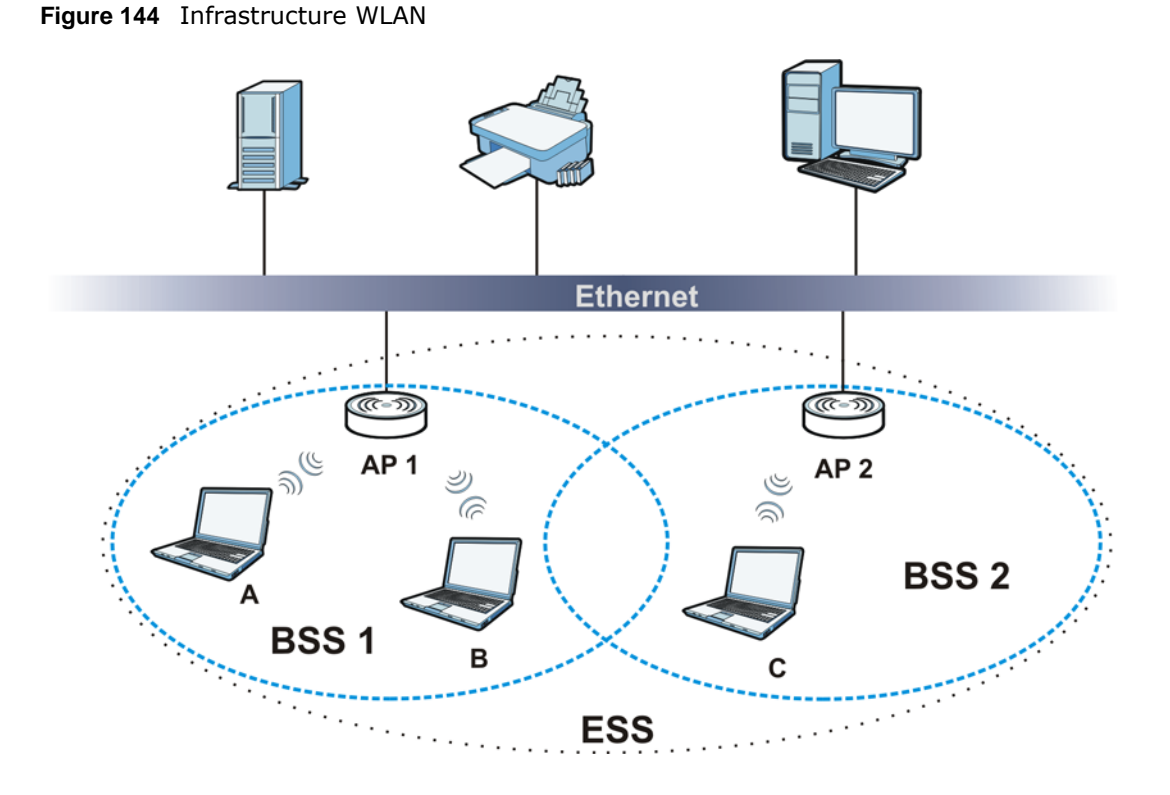

# Channel

A channel is the radio frequency(ies) used by wireless devices to transmit and receive data. Channels available depend on your geographical area. You may have a choice of channels (for your region) so you should use a channel different from an adjacent AP (access point) to reduce interference. Interference occurs when radio signals from different access points overlap causing interference and degrading performance.

Adjacent channels partially overlap however. To avoid interference due to overlap, your AP should be on a channel at least five channels away from a channel that an adjacent AP is using. For example, if your region has 11 channels and an adjacent AP is using channel 1, then you need to select a channel between 6 or 11.

## RTS/CTS

A hidden node occurs when two stations are within range of the same access point, but are not within range of each other. The following figure illustrates a hidden node. Both stations (STA) are within range of the access point (AP) or wireless gateway, but out-of-range of each other, so they cannot "hear" each other, that is they do not know if the channel is currently being used. Therefore, they are considered hidden from each other.

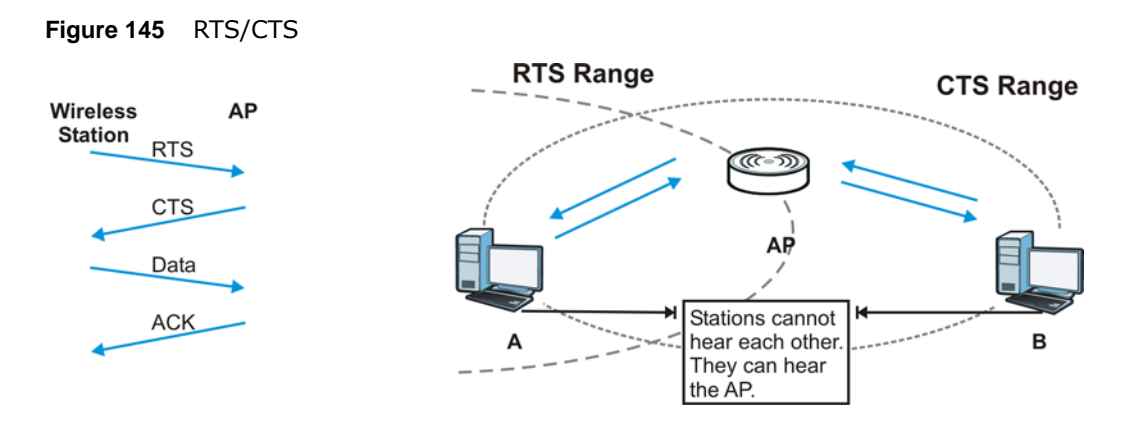

When station **A** sends data to the AP, it might not know that the station **B** is already using the channel. If these two stations send data at the same time, collisions may occur when both sets of data arrive at the AP at the same time, resulting in a loss of messages for both stations.

**RTS/CTS** is designed to prevent collisions due to hidden nodes. An **RTS/CTS** defines the biggest size data frame you can send before an RTS (Request To Send)/CTS (Clear to Send) handshake is invoked.

When a data frame exceeds the **RTS/CTS** value you set, the station that wants to transmit this frame must first send an RTS (Request To Send) message to the AP for permission to send it. The AP then responds with a CTS (Clear to Send) message to all other stations within its range to notify them to defer their transmission. It also reserves and confirms with the requesting station the time frame for the requested transmission.

Stations can send frames smaller than the specified **RTS/CTS** directly to the AP without the RTS (Request To Send)/CTS (Clear to Send) handshake.

You should only configure **RTS/CTS** if the possibility of hidden nodes exists on your network and the "cost" of resending large frames is more than the extra network overhead involved in the RTS (Request To Send)/CTS (Clear to Send) handshake.

If the **RTS/CTS** value is greater than the **Fragmentation Threshold** value (see next), then the RTS (Request To Send)/CTS (Clear to Send) handshake will never occur as data frames will be fragmented before they reach **RTS/CTS** size.

Note: Enabling the RTS Threshold causes redundant network overhead that could negatively affect the throughput performance instead of providing a remedy.

## Fragmentation Threshold

A **Fragmentation Threshold** is the maximum data fragment size that can be sent in the wireless network before the AP will fragment the packet into smaller data frames.

A large **Fragmentation Threshold** is recommended for networks not prone to interference while you should set a smaller threshold for busy networks or networks that are prone to interference.

If the **Fragmentation Threshold** value is smaller than the **RTS/CTS** value (see previously) you set then the RTS (Request To Send)/CTS (Clear to Send) handshake will never occur as data frames will be fragmented before they reach **RTS/CTS** size.

## Preamble Type

Preamble is used to signal that data is coming to the receiver. Short and long refer to the length of the synchronization field in a packet.

Short preamble increases performance as less time sending preamble means more time for sending data. All IEEE 802.11 compliant wireless adapters support long preamble, but not all support short preamble.

Use long preamble if you are unsure what preamble mode other wireless devices on the network support, and to provide more reliable communications in busy wireless networks.

Use short preamble if you are sure all wireless devices on the network support it, and to provide more efficient communications.

Use the dynamic setting to automatically use short preamble when all wireless devices on the network support it, otherwise the NBG uses long preamble.

Note: The wireless devices MUST use the same preamble mode in order to communicate.

#### **Wireless Security Overview**

Wireless security is vital to your network to protect wireless communication between wireless clients, access points and the wired network.

Wireless security methods available on the NBG are data encryption, wireless client authentication, restricting access by device MAC address and hiding the NBG identity.

The following figure shows the relative effectiveness of these wireless security methods available on your NBG.

| SECURITY<br>LEVEL | SECURITY TYPE                                    |  |  |
|-------------------|--------------------------------------------------|--|--|
| Least             | Unique SSID (Default)                            |  |  |
| Secure            | Unique SSID with Hide SSID Enabled               |  |  |
|                   | MAC Address Filtering                            |  |  |
|                   | WEP Encryption                                   |  |  |
|                   | IEEE802.1x EAP with RADIUS Server Authentication |  |  |
|                   | Wi-Fi Protected Access (WPA)                     |  |  |
|                   | WPA2                                             |  |  |
|                   |                                                  |  |  |
| Most Secure       |                                                  |  |  |

 Table 92
 Wireless Security Levels

Note: You must enable the same wireless security settings on the NBG and on all wireless clients that you want to associate with it.

#### IEEE 802.1x

In June 2001, the IEEE 802.1x standard was designed to extend the features of IEEE 802.11 to support extended authentication as well as providing additional accounting and control features. It is supported by Windows XP and a number of network devices. Some advantages of IEEE 802.1x are:

- User based identification that allows for roaming.
- Support for RADIUS (Remote Authentication Dial In User Service, RFC 2138, 2139) for centralized user profile and accounting management on a network RADIUS server.
- Support for EAP (Extensible Authentication Protocol, RFC 2486) that allows additional authentication methods to be deployed with no changes to the access point or the wireless clients.

#### RADIUS

RADIUS is based on a client-server model that supports authentication, authorization and accounting. The access point is the client and the server is the RADIUS server. The RADIUS server handles the following tasks:

Authentication

Determines the identity of the users.

Authorization

Determines the network services available to authenticated users once they are connected to the network.

Accounting

Keeps track of the client's network activity.

RADIUS is a simple package exchange in which your AP acts as a message relay between the wireless client and the network RADIUS server.

#### **Types of RADIUS Messages**

The following types of RADIUS messages are exchanged between the access point and the RADIUS server for user authentication:

Access-Request

Sent by an access point requesting authentication.

Access-Reject

Sent by a RADIUS server rejecting access.

Access-Accept

Sent by a RADIUS server allowing access.

Access-Challenge

Sent by a RADIUS server requesting more information in order to allow access. The access point sends a proper response from the user and then sends another Access-Request message.

The following types of RADIUS messages are exchanged between the access point and the RADIUS server for user accounting:

• Accounting-Request

Sent by the access point requesting accounting.

• Accounting-Response

Sent by the RADIUS server to indicate that it has started or stopped accounting.

In order to ensure network security, the access point and the RADIUS server use a shared secret key, which is a password, they both know. The key is not sent over the network. In addition to the shared key, password information exchanged is also encrypted to protect the network from unauthorized access.

#### **Types of EAP Authentication**

This section discusses some popular authentication types: EAP-MD5, EAP-TLS, EAP-TTLS, PEAP and LEAP. Your wireless LAN device may not support all authentication types.

EAP (Extensible Authentication Protocol) is an authentication protocol that runs on top of the IEEE 802.1x transport mechanism in order to support multiple types of user authentication. By using EAP to interact with an EAP-compatible RADIUS server, an access point helps a wireless station and a RADIUS server perform authentication.

The type of authentication you use depends on the RADIUS server and an intermediary AP(s) that supports IEEE 802.1x.

For EAP-TLS authentication type, you must first have a wired connection to the network and obtain the certificate(s) from a certificate authority (CA). A certificate (also called digital IDs) can be used to authenticate users and a CA issues certificates and guarantees the identity of each certificate owner.

## EAP-MD5 (Message-Digest Algorithm 5)

MD5 authentication is the simplest one-way authentication method. The authentication server sends a challenge to the wireless client. The wireless client 'proves' that it knows the password by encrypting the password with the challenge and sends back the information. Password is not sent in plain text.

However, MD5 authentication has some weaknesses. Since the authentication server needs to get the plaintext passwords, the passwords must be stored. Thus someone other than the authentication server may access the password file. In addition, it is possible to impersonate an authentication server as MD5 authentication method does not perform mutual authentication. Finally, MD5 authentication method does not support data encryption with dynamic session key. You must configure WEP encryption keys for data encryption.

## EAP-TLS (Transport Layer Security)

With EAP-TLS, digital certifications are needed by both the server and the wireless clients for mutual authentication. The server presents a certificate to the client. After validating the identity of the server, the client sends a different certificate to the server. The exchange of certificates is done in the open before a secured tunnel is created. This makes user identity vulnerable to passive attacks. A digital certificate is an electronic ID card that authenticates the sender's identity. However, to implement EAP-TLS, you need a Certificate Authority (CA) to handle certificates, which imposes a management overhead.

## EAP-TTLS (Tunneled Transport Layer Service)

EAP-TTLS is an extension of the EAP-TLS authentication that uses certificates for only the serverside authentications to establish a secure connection. Client authentication is then done by sending username and password through the secure connection, thus client identity is protected. For client authentication, EAP-TTLS supports EAP methods and legacy authentication methods such as PAP, CHAP, MS-CHAP and MS-CHAP v2.

## PEAP (Protected EAP)

Like EAP-TTLS, server-side certificate authentication is used to establish a secure connection, then use simple username and password methods through the secured connection to authenticate the clients, thus hiding client identity. However, PEAP only supports EAP methods, such as EAP-MD5, EAP-MSCHAPv2 and EAP-GTC (EAP-Generic Token Card), for client authentication. EAP-GTC is implemented only by Cisco.

## LEAP

LEAP (Lightweight Extensible Authentication Protocol) is a Cisco implementation of IEEE 802.1x.

## Dynamic WEP Key Exchange

The AP maps a unique key that is generated with the RADIUS server. This key expires when the wireless connection times out, disconnects or reauthentication times out. A new WEP key is generated each time reauthentication is performed.

If this feature is enabled, it is not necessary to configure a default encryption key in the wireless security configuration screen. You may still configure and store keys, but they will not be used while dynamic WEP is enabled.

#### Note: EAP-MD5 cannot be used with Dynamic WEP Key Exchange

For added security, certificate-based authentications (EAP-TLS, EAP-TTLS and PEAP) use dynamic keys for data encryption. They are often deployed in corporate environments, but for public deployment, a simple user name and password pair is more practical. The following table is a comparison of the features of authentication types.

|                            | EAP-MD5 | EAP-TLS | EAP-TTLS | PEAP     | LEAP     |
|----------------------------|---------|---------|----------|----------|----------|
| Mutual Authentication      | No      | Yes     | Yes      | Yes      | Yes      |
| Certificate – Client       | No      | Yes     | Optional | Optional | No       |
| Certificate – Server       | No      | Yes     | Yes      | Yes      | No       |
| Dynamic Key Exchange       | No      | Yes     | Yes      | Yes      | Yes      |
| Credential Integrity       | None    | Strong  | Strong   | Strong   | Moderate |
| Deployment Difficulty      | Easy    | Hard    | Moderate | Moderate | Moderate |
| Client Identity Protection | No      | No      | Yes      | Yes      | No       |

 Table 93
 Comparison of EAP Authentication Types

226

#### WPA and WPA2

Wi-Fi Protected Access (WPA) is a subset of the IEEE 802.11i standard. WPA2 (IEEE 802.11i) is a wireless security standard that defines stronger encryption, authentication and key management than WPA.

Key differences between WPA or WPA2 and WEP are improved data encryption and user authentication.

If both an AP and the wireless clients support WPA2 and you have an external RADIUS server, use WPA2 for stronger data encryption. If you don't have an external RADIUS server, you should use WPA2-PSK (WPA2-Pre-Shared Key) that only requires a single (identical) password entered into each access point, wireless gateway and wireless client. As long as the passwords match, a wireless client will be granted access to a WLAN.

If the AP or the wireless clients do not support WPA2, just use WPA or WPA-PSK depending on whether you have an external RADIUS server or not.

Select WEP only when the AP and/or wireless clients do not support WPA or WPA2. WEP is less secure than WPA or WPA2.

#### Encryption

WPA improves data encryption by using Temporal Key Integrity Protocol (TKIP), Message Integrity Check (MIC) and IEEE 802.1x. WPA2 also uses TKIP when required for compatibility reasons, but offers stronger encryption than TKIP with Advanced Encryption Standard (AES) in the Counter mode with Cipher block chaining Message authentication code Protocol (CCMP).

TKIP uses 128-bit keys that are dynamically generated and distributed by the authentication server. AES (Advanced Encryption Standard) is a block cipher that uses a 256-bit mathematical algorithm called Rijndael. They both include a per-packet key mixing function, a Message Integrity Check (MIC) named Michael, an extended initialization vector (IV) with sequencing rules, and a re-keying mechanism.

WPA and WPA2 regularly change and rotate the encryption keys so that the same encryption key is never used twice.

The RADIUS server distributes a Pairwise Master Key (PMK) key to the AP that then sets up a key hierarchy and management system, using the PMK to dynamically generate unique data encryption keys to encrypt every data packet that is wirelessly communicated between the AP and the wireless clients. This all happens in the background automatically.

The Message Integrity Check (MIC) is designed to prevent an attacker from capturing data packets, altering them and resending them. The MIC provides a strong mathematical function in which the receiver and the transmitter each compute and then compare the MIC. If they do not match, it is assumed that the data has been tampered with and the packet is dropped.

By generating unique data encryption keys for every data packet and by creating an integrity checking mechanism (MIC), with TKIP and AES it is more difficult to decrypt data on a Wi-Fi network than WEP and difficult for an intruder to break into the network.

The encryption mechanisms used for WPA(2) and WPA(2)-PSK are the same. The only difference between the two is that WPA(2)-PSK uses a simple common password, instead of user-specific credentials. The common-password approach makes WPA(2)-PSK susceptible to brute-force

password-guessing attacks but it's still an improvement over WEP as it employs a consistent, single, alphanumeric password to derive a PMK which is used to generate unique temporal encryption keys. This prevent all wireless devices sharing the same encryption keys. (a weakness of WEP)

#### **User Authentication**

WPA and WPA2 apply IEEE 802.1x and Extensible Authentication Protocol (EAP) to authenticate wireless clients using an external RADIUS database. WPA2 reduces the number of key exchange messages from six to four (CCMP 4-way handshake) and shortens the time required to connect to a network. Other WPA2 authentication features that are different from WPA include key caching and pre-authentication. These two features are optional and may not be supported in all wireless devices.

Key caching allows a wireless client to store the PMK it derived through a successful authentication with an AP. The wireless client uses the PMK when it tries to connect to the same AP and does not need to go with the authentication process again.

Pre-authentication enables fast roaming by allowing the wireless client (already connecting to an AP) to perform IEEE 802.1x authentication with another AP before connecting to it.

## Wireless Client WPA Supplicants

A wireless client supplicant is the software that runs on an operating system instructing the wireless client how to use WPA. At the time of writing, the most widely available supplicant is the WPA patch for Windows XP, Funk Software's Odyssey client.

The Windows XP patch is a free download that adds WPA capability to Windows XP's built-in "Zero Configuration" wireless client. However, you must run Windows XP to use it.

## WPA(2) with RADIUS Application Example

To set up WPA(2), you need the IP address of the RADIUS server, its port number (default is 1812), and the RADIUS shared secret. A WPA(2) application example with an external RADIUS server looks as follows. "A" is the RADIUS server. "DS" is the distribution system.

- 1 The AP passes the wireless client's authentication request to the RADIUS server.
- 2 The RADIUS server then checks the user's identification against its database and grants or denies network access accordingly.
- **3** A 256-bit Pairwise Master Key (PMK) is derived from the authentication process by the RADIUS server and the client.
- 4 The RADIUS server distributes the PMK to the AP. The AP then sets up a key hierarchy and management system, using the PMK to dynamically generate unique data encryption keys. The keys are used to encrypt every data packet that is wirelessly communicated between the AP and the wireless clients.

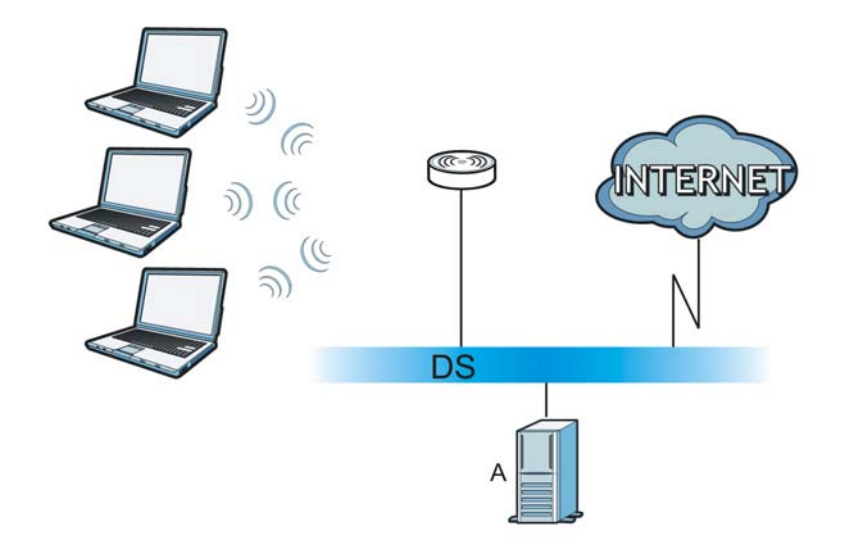

#### Figure 146 WPA(2) with RADIUS Application Example

## WPA(2)-PSK Application Example

A WPA(2)-PSK application looks as follows.

- 1 First enter identical passwords into the AP and all wireless clients. The Pre-Shared Key (PSK) must consist of between 8 and 63 ASCII characters or 64 hexadecimal characters (including spaces and symbols).
- 2 The AP checks each wireless client's password and allows it to join the network only if the password matches.
- **3** The AP and wireless clients generate a common PMK (Pairwise Master Key). The key itself is not sent over the network, but is derived from the PSK and the SSID.
- 4 The AP and wireless clients use the TKIP or AES encryption process, the PMK and information exchanged in a handshake to create temporal encryption keys. They use these keys to encrypt data exchanged between them.

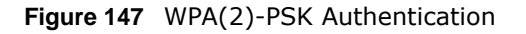

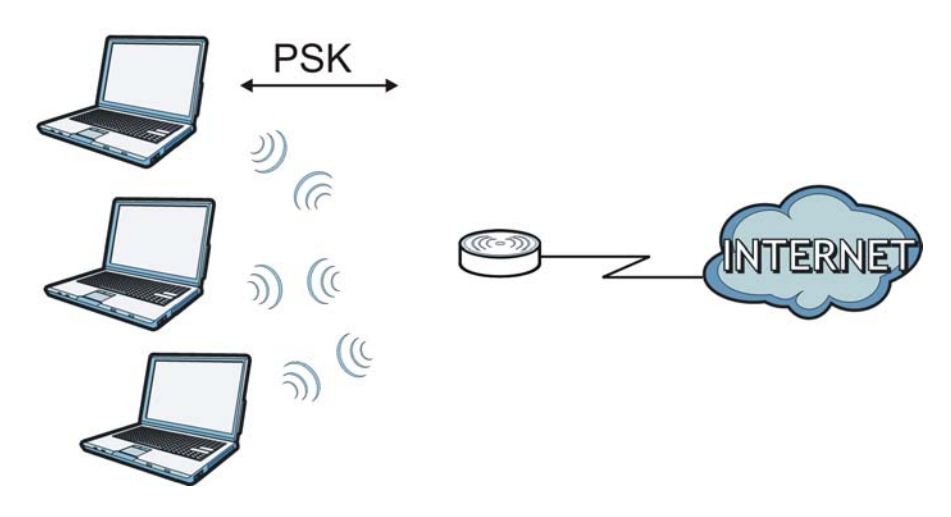

#### **Security Parameters Summary**

Refer to this table to see what other security parameters you should configure for each authentication method or key management protocol type. MAC address filters are not dependent on how you configure these security features.

| AUTHENTICATION<br>METHOD/ KEY<br>MANAGEMENT PROTOCOL | ENCRYPTIO<br>N METHOD | ENTER<br>MANUAL KEY | IEEE 802.1X                    |
|------------------------------------------------------|-----------------------|---------------------|--------------------------------|
| Open                                                 | None                  | No                  | Disable                        |
|                                                      |                       |                     | Enable without Dynamic WEP Key |
| Open                                                 | WEP                   | No                  | Enable with Dynamic WEP Key    |
|                                                      |                       | Yes                 | Enable without Dynamic WEP Key |
|                                                      |                       | Yes                 | Disable                        |
| Shared                                               | WEP                   | No                  | Enable with Dynamic WEP Key    |
|                                                      |                       | Yes                 | Enable without Dynamic WEP Key |
|                                                      |                       | Yes                 | Disable                        |
| WPA                                                  | TKIP/AES              | No                  | Enable                         |
| WPA-PSK                                              | TKIP/AES              | Yes                 | Disable                        |
| WPA2                                                 | TKIP/AES              | No                  | Enable                         |
| WPA2-PSK                                             | TKIP/AES              | Yes                 | Disable                        |

**Table 94** Wireless Security Relational Matrix

## Antenna Overview

An antenna couples RF signals onto air. A transmitter within a wireless device sends an RF signal to the antenna, which propagates the signal through the air. The antenna also operates in reverse by capturing RF signals from the air.

Positioning the antennas properly increases the range and coverage area of a wireless LAN.

## **Antenna Characteristics**

#### Frequency

An antenna in the frequency of 2.4GHz or 5GHz is needed to communicate efficiently in a wireless LAN

#### **Radiation Pattern**

A radiation pattern is a diagram that allows you to visualize the shape of the antenna's coverage area.

#### Antenna Gain

Antenna gain, measured in dB (decibel), is the increase in coverage within the RF beam width. Higher antenna gain improves the range of the signal for better communications.

For an indoor site, each 1 dB increase in antenna gain results in a range increase of approximately 2.5%. For an unobstructed outdoor site, each 1dB increase in gain results in a range increase of approximately 5%. Actual results may vary depending on the network environment.

Antenna gain is sometimes specified in dBi, which is how much the antenna increases the signal power compared to using an isotropic antenna. An isotropic antenna is a theoretical perfect antenna that sends out radio signals equally well in all directions. dBi represents the true gain that the antenna provides.

## **Types of Antennas for WLAN**

There are two types of antennas used for wireless LAN applications.

- Omni-directional antennas send the RF signal out in all directions on a horizontal plane. The coverage area is torus-shaped (like a donut) which makes these antennas ideal for a room environment. With a wide coverage area, it is possible to make circular overlapping coverage areas with multiple access points.
- Directional antennas concentrate the RF signal in a beam, like a flashlight does with the light from its bulb. The angle of the beam determines the width of the coverage pattern. Angles typically range from 20 degrees (very directional) to 120 degrees (less directional). Directional antennas are ideal for hallways and outdoor point-to-point applications.

## **Positioning Antennas**

In general, antennas should be mounted as high as practically possible and free of obstructions. In point-to-point application, position both antennas at the same height and in a direct line of sight to each other to attain the best performance.

For omni-directional antennas mounted on a table, desk, and so on, point the antenna up. For omni-directional antennas mounted on a wall or ceiling, point the antenna down. For a single AP application, place omni-directional antennas as close to the center of the coverage area as possible.

For directional antennas, point the antenna in the direction of the desired coverage area.

# **Common Services**

The following table lists some commonly-used services and their associated protocols and port numbers. For a comprehensive list of port numbers, ICMP type/code numbers and services, visit the IANA (Internet Assigned Number Authority) web site.

- Name: This is a short, descriptive name for the service. You can use this one or create a different one, if you like.
- **Protocol**: This is the type of IP protocol used by the service. If this is **TCP/UDP**, then the service uses the same port number with TCP and UDP. If this is **USER-DEFINED**, the **Port(s)** is the IP protocol number, not the port number.
- **Port(s)**: This value depends on the **Protocol**. Please refer to RFC 1700 for further information about port numbers.
  - If the Protocol is TCP, UDP, or TCP/UDP, this is the IP port number.
  - If the Protocol is USER, this is the IP protocol number.
- **Description**: This is a brief explanation of the applications that use this service or the situations in which this service is used.

| NAME                  | PROTOCOL     | PORT(S) | DESCRIPTION                                                                                             |
|-----------------------|--------------|---------|----------------------------------------------------------------------------------------------------|
| AH<br>(IPSEC_TUNNEL)  | User-Defined | 51      | The IPSEC AH (Authentication Header) tunneling protocol uses this service.                              |
| AIM/New-ICQ           | ТСР          | 5190    | AOL's Internet Messenger service. It is also used as a listening port by ICQ.                           |
| AUTH                  | ТСР          | 113     | Authentication protocol used by some servers.                                                           |
| BGP                   | ТСР          | 179     | Border Gateway Protocol.                                                                                |
| BOOTP_CLIENT          | UDP          | 68      | DHCP Client.                                                                                            |
| BOOTP_SERVER          | UDP          | 67      | DHCP Server.                                                                                            |
| CU-SEEME              | ТСР          | 7648    | A popular videoconferencing solution from                                                               |
|                       | UDP          | 24032   | White Pines Software.                                                                                   |
| DNS                   | TCP/UDP      | 53      | Domain Name Server, a service that matches web names (for example <u>www.zyxel.com</u> ) to IP numbers. |
| ESP<br>(IPSEC_TUNNEL) | User-Defined | 50      | The IPSEC ESP (Encapsulation Security<br>Protocol) tunneling protocol uses this<br>service.             |
| FINGER                | ТСР          | 79      | Finger is a UNIX or Internet related command that can be used to find out if a user is logged on.       |
| FTP                   | ТСР          | 20      | File Transfer Program, a program to enable                                                              |
|                       | ТСР          | 21      | tast transfer of files, including large files that may not be possible by e-mail.                       |
| H.323                 | ТСР          | 1720    | NetMeeting uses this protocol.                                                                          |

 Table 95
 Commonly Used Services

| Table 95 | Commonly | Used Services | (continued) |
|----------|----------|---------------|-------------|
|----------|----------|---------------|-------------|

| NAME                 | PROTOCOL     | PORT(S) | DESCRIPTION                                                                                                    |  |
|----------------------|--------------|---------|----------------------------------------------------------------------------------------------------|--|
| НТТР                 | ТСР          | 80      | Hyper Text Transfer Protocol - a client/<br>server protocol for the world wide web.                                                              |  |
| HTTPS                | ТСР          | 443     | HTTPS is a secured http session often used in e-commerce.                                                                                        |  |
| ICMP                 | User-Defined | 1       | Internet Control Message Protocol is often used for diagnostic or routing purposes.                                                              |  |
| ICQ                  | UDP          | 4000    | This is a popular Internet chat program.                                                                                                    |  |
| IGMP (MULTICAST)     | User-Defined | 2       | Internet Group Management Protocol is used when sending packets to a specific group of hosts.                                                    |  |
| IKE                  | UDP          | 500     | The Internet Key Exchange algorithm is used for key distribution and management.                                                                 |  |
| IRC                  | TCP/UDP      | 6667    | This is another popular Internet chat program.                                                                                                   |  |
| MSN Messenger        | ТСР          | 1863    | Microsoft Networks' messenger service uses this protocol.                                                                                        |  |
| NEW-ICQ              | ТСР          | 5190    | An Internet chat program.                                                                                                    |  |
| NEWS                 | ТСР          | 144     | A protocol for news groups.                                                                                                    |  |
| NFS                  | UDP          | 2049    | Network File System - NFS is a client/<br>server distributed file service that provides<br>transparent file sharing for network<br>environments. |  |
| NNTP                 | ТСР          | 119     | Network News Transport Protocol is the delivery mechanism for the USENET newsgroup service.                                                      |  |
| PING                 | User-Defined | 1       | Packet INternet Groper is a protocol that<br>sends out ICMP echo requests to test<br>whether or not a remote host is reachable.                  |  |
| POP3                 | ТСР          | 110     | Post Office Protocol version 3 lets a client computer get e-mail from a POP3 server through a temporary connection (TCP/IP or other).            |  |
| РРТР                 | ТСР          | 1723    | Point-to-Point Tunneling Protocol enables secure transfer of data over public networks. This is the control channel.                             |  |
| PPTP_TUNNEL<br>(GRE) | User-Defined | 47      | PPTP (Point-to-Point Tunneling Protocol)<br>enables secure transfer of data over public<br>networks. This is the data channel.                   |  |
| RCMD                 | ТСР          | 512     | Remote Command Service.                                                                                                    |  |
| REAL_AUDIO           | ТСР          | 7070    | A streaming audio service that enables real time sound over the web.                                                                             |  |
| REXEC                | ТСР          | 514     | Remote Execution Daemon.                                                                                                    |  |
| RLOGIN               | ТСР          | 513     | Remote Login.                                                                                                    |  |
| RTELNET              | ТСР          | 107     | Remote Telnet.                                                                                                    |  |
| RTSP                 | TCP/UDP      | 554     | The Real Time Streaming (media control)<br>Protocol (RTSP) is a remote control for<br>multimedia on the Internet.                                |  |
| SFTP                 | ТСР          | 115     | Simple File Transfer Protocol.                                                                                                    |  |

| NAME       | PROTOCOL | PORT(S) | DESCRIPTION                                                                                                    |
|------------|----------|---------|----------------------------------------------------------------------------------------------------|
| SMTP       | ТСР      | 25      | Simple Mail Transfer Protocol is the<br>message-exchange standard for the<br>Internet. SMTP enables you to move<br>messages from one e-mail server to<br>another.                                                              |
| SNMP       | TCP/UDP  | 161     | Simple Network Management Program.                                                                                                    |
| SNMP-TRAPS | TCP/UDP  | 162     | Traps for use with the SNMP (RFC:1215).                                                                                                    |
| SQL-NET    | ТСР      | 1521    | Structured Query Language is an interface<br>to access data on many different types of<br>database systems, including mainframes,<br>midrange systems, UNIX systems and<br>network servers.                                    |
| SSH        | TCP/UDP  | 22      | Secure Shell Remote Login Program.                                                                                                    |
| STRM WORKS | UDP      | 1558    | Stream Works Protocol.                                                                                                    |
| SYSLOG     | UDP      | 514     | Syslog allows you to send system logs to a UNIX server.                                                                                                    |
| TACACS     | UDP      | 49      | Login Host Protocol used for (Terminal Access Controller Access Controller).                                                                                                    |
| TELNET     | ТСР      | 23      | Telnet is the login and terminal emulation<br>protocol common on the Internet and in<br>UNIX environments. It operates over TCP/<br>IP networks. Its primary function is to<br>allow users to log into remote host<br>systems. |
| TFTP       | UDP      | 69      | Trivial File Transfer Protocol is an Internet<br>file transfer protocol similar to FTP, but<br>uses the UDP (User Datagram Protocol)<br>rather than TCP (Transmission Control<br>Protocol).                                    |
| VDOLIVE    | ТСР      | 7000    | Another videoconferencing solution.                                                                                                    |

 Table 95
 Commonly Used Services (continued)

# Index

# Α

Address Assignment 102 Advanced Encryption Standard See AES. AES 227 alternative subnet mask notation 176 antenna directional 231 gain 231 omni-directional 231 AP 12 AP (access point) 221 AP Mode menu 60, 67 status screen 58 AP+Bridge 12

# В

Bandwidth management overview 136 priority 138 Basic Service Set, See BSS 219 Bridge/Repeater 12 bridged APs, security 83 BSS 219

# С

CA 225 Certificate Authority See CA. certifications viewing 190 Channel 52, 59, 60, 66 channel 81, 221 interference 221 CIFS **153** Common Internet File System, see CIFS Configuration restore **165** content filtering **134** by keyword (in URL) **134** by web feature **134** copyright **184** CPU usage **53**, **60**, **66** CTS (Clear to Send) **222** 

# D

Daylight saving 163 **DDNS** 123 see also Dynamic DNS service providers 123 DHCP 32, 114 DHCP server see also Dynamic Host Configuration Protocol DHCP server 112, 114 DHCP table 32 DHCP client information DHCP status DHCP Unique IDentifier 98 DHCPv6 DHCP Unique IDentifier 98 Digital Living Network Alliance 152 disclaimer 184 DLNA 151, 152 indexing 155 overview 151 rescan 155 DLNA-compliant client 152 DNS 116 DNS Server 102 DNS server 116 documentation related 2

Domain Name System 116 Domain Name System. See DNS. DUID 98 duplex setting 53, 60 Dynamic DNS 123 Dynamic Host Configuration Protocol 114 dynamic WEP key exchange 226 DynDNS 123 DynDNS see also DDNS 123

# Ε

EAP Authentication 225 encryption 82, 227 key 82 WPA compatible 82 ESS 220 ESSID 171 Extended Service Set, See ESS 220

# F

FCC interference statement 184 file sharing 152 access right 155, 156 example 156 FTP 155 overview 152 Samba 154 user account 154, 156 Windows Explorer 154 work group 154 Firewall ICMP packets 129, 130 Firmware upload 163 file extension using HTTP firmware version 52, 59 fragmentation threshold 222

## G

General wireless LAN screen 83, 85 Guide Quick Start 2

# Η

hidden node 221

# I

IANA 181 IBSS 219 IGMP 103 see also Internet Group Multicast Protocol version IGMP version 103 Independent Basic Service Set See IBSS 219 initialization vector (IV) 227 interfaces 96 Internet Assigned Numbers Authority See IANA 181 Internet Group Multicast Protocol 103 Internet Protocol version 6, see IPv6 IP Address 113, 118, 119 IP alias 112 IP Pool 114 IPv6 96 link-local address 97 prefix 96 prefix delegation 97 prefix length 96 stateless autoconfiguration 97

# L

LAN 111 IP pool setup 112 LAN overview 111 LAN setup 111 LAN TCP/IP 112 Language 166 Link type 53, 60, 66 Local Area Network 111

## Μ

MAC 89 MAC address 81, 102 cloning 102 MAC address filter 81 MAC address filtering 89 MAC filter 89 managing the device good habits 13 using the web configurator. See web configurator. using the wireless switch. using the WPS. See WPS. MBSSID 12 Media access control 89 media client 151 media file 151 media server 151 overview 151 meida file play 151 Memory usage 53, 60, 66 Message Integrity Check (MIC) 227 mode 12 Multicast 103 IGMP 103

# Ν

NAT 117, 118, 181 how it works 117 overview 117 see also Network Address Translation NAT Traversal 144 Navigation Panel 53, 60, 67 navigation panel 53, 60, 67 Network Address Translation 117, 118

## 0

operating mode 12 other documentation 2

# Ρ

Pairwise Master Key (PMK) 227, 229 Point-to-Point Protocol over Ethernet 105 Point-to-Point Tunneling Protocol 107 Port forwarding 119 default server 118 local server 119 port speed 53, 60, 67 PPPoE 105 dial-up connection PPTP 107 preamble mode 223 prefix delegation 97 product registration 190 PSK 227

# Q

Quality of Service (QoS) 91 Quick Start Guide 2

# R

RADIUS 224 message types 224 messages 224 shared secret key 225 registration product 190 related documentation 2 Remote management and NAT 142 limitations 142 system timeout 143 Reset button 30 Reset the device 30 Restore configuration 165 Roaming 90 RTS (Request To Send) 222 threshold 221, 222 RTS/CTS Threshold 81, 90

# S

Samba 153 Scheduling 93 Server Message Block, see SMB Service and port numbers 130, 133, 141 Service Set 47, 84 Service Set IDentification 47, 84 Service Set IDentity. See SSID. SMB 153 SSID 47, 52, 59, 60, 66, 81, 84 Static DHCP 115 Static Route 125 Status 50 subnet 174 Subnet Mask 113 subnet mask 175 subnetting 177 Summary DHCP table 32 Packet statistics 33 Wireless station status 34, 35 System General Setup 160 System restart 166

# Т

TCP/IP configuration 114 Temporal Key Integrity Protocol (TKIP) 227 Time setting 162 trademarks 184 trigger port 120 Trigger port forwarding 120 example 121 process 121

## U

Universal 63 Universal Plug and Play 144 Application 144 Security issues 145 Universal Repeater 63, 67 UPnP 144 URL Keyword Blocking 135 USB media sharing 151 User Name 124

# V

VPN 107

## W

WAN (Wide Area Network) 101 WAN advanced 109 WAN MAC address 102 warranty 190 note 190 Web Configurator how to access 26 Overview 26 web configurator 12 WEP Encryption 68, 70, 87, 88 WEP encryption 86 WEP key 86 Wi-Fi Protected Access 227 windows media player 151 Wireless association list 34, 35 wireless channel 171 wireless client WPA supplicants 228 wireless LAN 171 wireless LAN scheduling 93 Wireless network basic guidelines 80 channel 81 encryption 82 example 80

MAC address filter 81 overview 80 security 81 SSID 81 Wireless security 81 overview 81 type 81 wireless security 171, 223 wireless switch 12 Wireless tutorial 72 WPS 72 Wizard setup 17 WLAN interference 221 security parameters 230 WLAN 2.4G 34 WLAN 5G 35 work group 153 name 153 Windows 153 WPA 227 key caching 228 pre-authentication 228 user authentication 228 vs WPA-PSK 227 wireless client supplicant 228 with RADIUS application example 228 WPA compatible 82 WPA2 227 user authentication 228 vs WPA2-PSK 227 wireless client supplicant 228 with RADIUS application example 228 WPA2-Pre-Shared Key 227 WPA2-PSK 227 application example 229 WPA-PSK 227 application example 229 WPS 12